# CalOMS/LACPRS DATA COLLECTION QUICK USER GUIDE

Version 2

HEALTH OUTCOME AND DATA ANALYTICS DIVISION SUBSTANCE USE DISORDER TREATMENT SERVICES BUREAU CalOMS/LACPRS Data Collection Quick User Guide (Version 2) Last Updated: April 2024

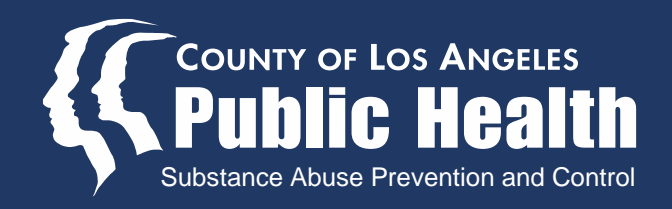

# Table of Contents

| CalOMS Submission Standards                                                                                                    | 3                               |
|----------------------------------------------------------------------------------------------------|---------------------------------|
| CalOMS Submission: Annual Update Requirements                                                                                                    | 4                               |
| CalOMS Submission: Guidelines by Facility Status                                                                                                    | 5                               |
| CalOMS Submission FAQ<br>General<br>Residential Programs<br>Additional Resources                                                                                                    | _6<br>_12<br>_14                |
| Navigating PCNX                                                                                                    | _15                             |
| CalOMS Data Quality Report                                                                                                    | 22                              |
| "Admission (Outpatient)" Form                                                                                                    | _26                             |
| CalOMS Admission Form<br>Patient Identification and Demographics<br>Admission Data<br>Alcohol and Drug Use Data<br>Employment Data                                                                                                    | _32<br>_33<br>_38<br>_41<br>_43 |
| Criminal Justice Data<br>Medical/Physical Health Data<br>Mental Health Data<br>Family/Social Data                                                                                                    | 45<br>47<br>48<br>49            |
| CalOMS Discharge Forms<br>Standard Discharge Form<br>Alcohol and Drug Use Data<br>Employment Data<br>Criminal Justice Data<br>Medical/Physical Health Data<br>Mental Health Data<br>Family/Social Data<br>Administrative Discharge Form<br>Youth/Detox Discharge Form |                                 |
| CalOMS Annual Update Form                                                                                                    | 65                              |
| Appendices                                                                                                    |                                 |
| A. General Resources                                                                                                    | 70<br>70                        |

# **CalOMS Submission Standards**

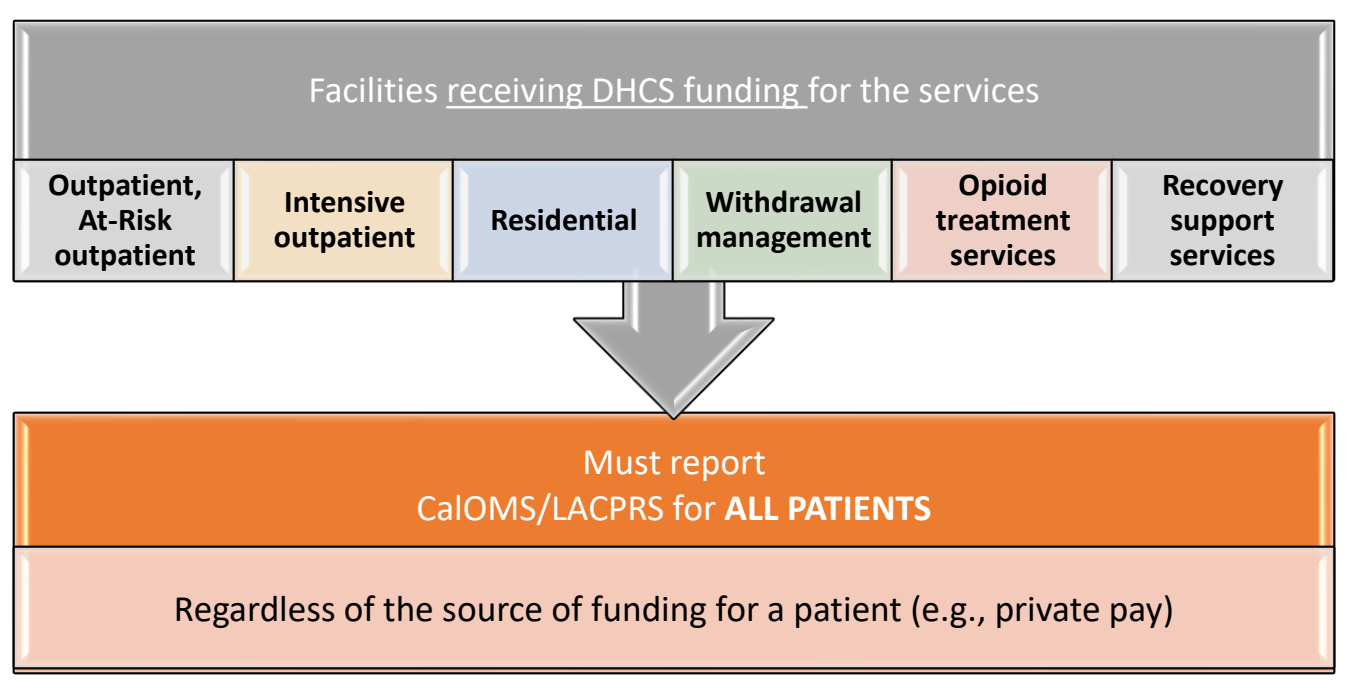

#### • CalOMS Admission is required for:

- New admissions, including Recovery Support Services, ASAM 0.5, and "OTP – Detoxification"
- Any changes in services/level of care
- Any changes in location
- EXCEPTION:
  - IF AND ONLY IF the movement is within the SAME residential facility and within residential LOCs (3.1 to 3.3. to 3.5 or reverse order), then a new CalOMS Admission is <u>not</u> required.

#### • No concurrent CalOMS are allowed for the same type of services:

- Concurrent CalOMS are allowed in Sage for Outpatient Program and Opioid Treatment Program from January 29, 2024
- CalOMS Submission Requirements
  - Must submit a complete Admission Form within 7 calendar days of a patient's entry to treatment
  - Discharge Form on the day of discharge

 When you have a new staff submitting CalOMS forms, please contact the HODA CalOMS team (<u>HODA\_CALOMS@ph.lacounty.gov</u>) to schedule a training session.

# CalOMS Submission: Annual Update Requirements

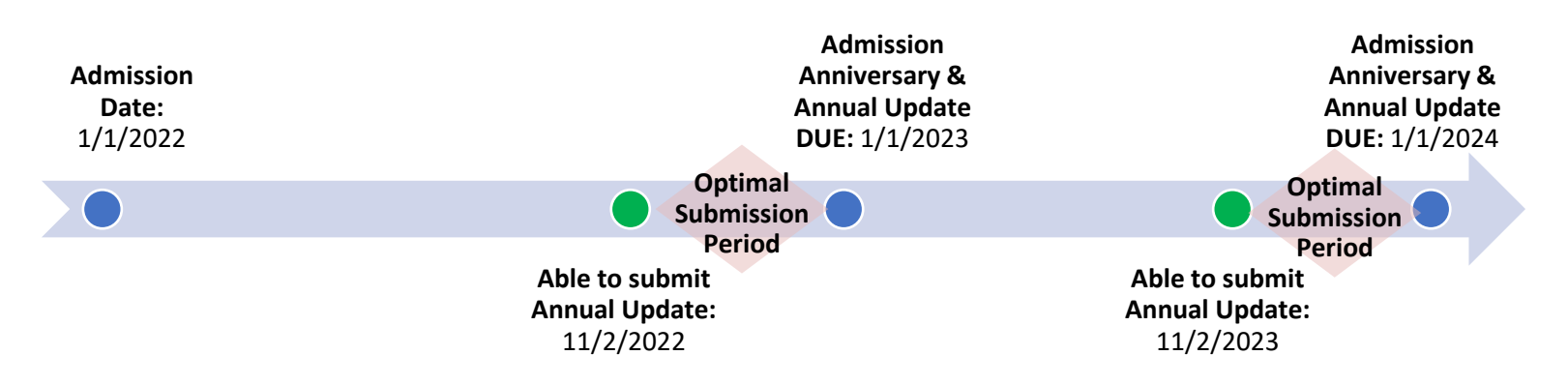

#### • For Whom:

Annual updates are required for those participants in treatment for 12 months or more, continuously at one facility and same Level of Care (LOC).

#### • When:

Annual update information can be collected earlier than 12 months, <u>as early as</u> <u>60 days prior to the individual's admission date anniversary</u> as well. However, annual update data must be collected <u>no later than 12 months from the</u> <u>program participant's admission anniversary date</u>.

#### • Example:

For a participant in a narcotic treatment LOC, such as methadone maintenance, for 12 months or longer, annual updates are required for all treatment program participants.

• CalOMS Admission records with the upcoming Annual Update due dates are flagged on the monthly CalOMS Data Quality Report

#### • In summary:

- **<u>Required</u>** if a participant remains in treatment for one year or longer.
- Can be completed as early as 60 days prior to admission anniversary date.

MUST be completed no later than 12 months from participant's admission date (admission anniversary date, if longer than 2 years).

• When you have a new staff submitting CalOMS forms or have any questions on Annual Updates, please contact the HODA CalOMS team (<u>HODA\_CALOMS@ph.lacounty.gov</u>) to schedule a training session.

# CalOMS Submission: Guidelines by Facility Status

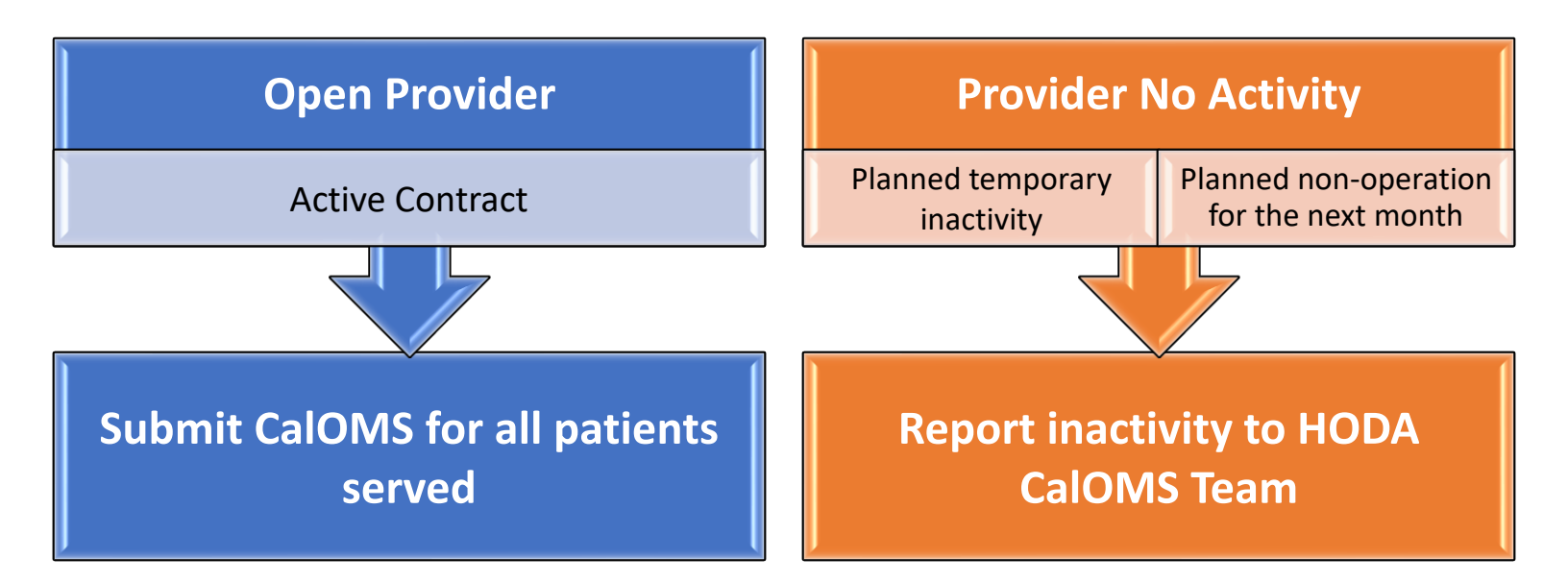

There is *monthly* tracking of facilities that have active contracts.

#### **Open Provider**

• When a provider is open/active, the provider is expected to submit CalOMS for all patients served.

#### **Provider No Activity**

 If a provider has planned temporary inactivity or plans not to be in operation for the next *month*, then promptly email the *HODA CalOMS Team*: HODA\_CALOMS@PH.LACOUNTY.GOV

# **CalOMS Submission FAQ**

#### **GENERAL**

#### Q1: Which questions am I required to answer?

Please answer **<u>all</u>** fields that are available/activated, regardless of whether they are highlighted in red or not. When applicable and available, make sure to select "None," "Not applicable," "Not sure/don't know," "Client declined to state," "Client unable to answer," or use special codes described in Q2. Refer to other sections of this Quick User Guide for guidance on specific questions.

#### Q2: What special codes are available to use?

When questions allow the following response options, please use:

- Client declined to state: 99900
- Not sure/don't know: 99901
- Not applicable: 99902
- Client unable to answer: 99904. Only applicable when:
   1. The patient is in:
  - Nonresidential / Narcotic Treatment Program (NTP) Detoxification

Residential Detoxification

2. OR the patient is developmentally disabled

When the question does not allow for special codes but has an option for "Other (Specify)," please select "Other (Specify)" and enter your response in the free text follow-up field.

#### Q3: When can I use the paper version of the CalOMS forms?

The paper forms should be used only when:

- You cannot login to Sage (e.g., Sage system is down, power outage)
- CalOMS is open at another agency (e.g., "There is an active Cal-OMS admission" error message)

Any data collected using the paper forms must be entered into the CalOMS form in Sage as soon as the system allows (no uploading option for the paper form is available). Refer to the *CalOMS Resource Page* link (Appendix A, #1) for access to the paper forms.

#### Q4: What should I do when I am unable to submit the CalOMS Admission Form because a patient has an open admission with another agency (i.e., "There is an active CalOMS admission...")?

- 1) <u>STOP</u>. Discard your CalOMS Admission.
- 2) Go to the *CalOMS Resources Page* and download the CalOMS Admission PDF. Collect patient's admission information on the PDF.
- 3) Email the HODA CalOMS Team: HODA\_CALOMS@PH.LACOUNTY.GOV
- 4) Provide the following information for the admission you are trying to enter at your agency: Patient ID, Admission Date, Level of Care
- 5) Once the issue is addressed, enter CalOMS Form electronically in PCNX.
- 6) Paper/PDF CalOMS Forms are NOT accepted and must be entered electronically in the system once you are able to do so.

**NOTE**: Please DO NOT use a different level of care to bypass the system and save CalOMS. This will create further issues down the line. Refer to the *CalOMS Resource Page* link (Appendix A, #1) for access to the paper forms.

# Q5: What should I do when a patient is experiencing homelessness and does not have an address?

- 1) The **"Admission (Outpatient)"** form in PCNX asks for the patient's address. You can include the DPSS District Office, provider facility, shelter, or any other designated mailing address
- However, in the CalOMS form, please use 00000 in the Zip Code At Current Residence. If a homeless patient is in a shelter or facility, you may use the shelter or facility zip code.

#### Q6: I entered a CalOMS form in error. Can I request from Netsmart that the CalOMS form be removed from the system and complete a Miscellaneous Note explaining what happened?

No, any submitted CalOMS forms CANNOT be deleted from the system.

Please contact the *HODA CalOMS Team* (HODA\_CALOMS@PH.LACOUNTY.GOV) immediately for guidance. These situations are handled on a case-by-case basis.

# Q7: I submitted a CalOMS Admission with the incorrect "Admission Date" or "Location of Admission." What do I do?

Currently, the system <u>will not</u> allow you to edit the CalOMS "Admission Date" or "Location of Admission" fields after the CalOMS Admission is submitted, so we advise agencies to be <u>very careful</u> when submitting any forms in PCNX.

Please contact the *HODA CalOMS Team* (HODA\_CALOMS@PH.LACOUNTY.GOV) immediately for guidance. These situations are handled on a case-by-case basis.

# Q8: CalOMS Admissions for "Recovery Support Services" look different in PCNX. Please explain what I should do.

- If this message pops up "This record will not be submitted to Cal-OMS because there is no associated 'Cal-OMS Type of Service' for the selected Level of Care," you are allowed to click "OK" to bypass it.
- "Cal-OMS Type of Service" will say "No Type of Service defined for this Level of Care. Record will not be submitted to Cal-OMS." This is OK and will not impact your CalOMS submission.
- Use TAB key on the keyboard to navigate to the next activated question.
- "Secondary Drug Route of Administration" may be incorrectly activated and can be left blank.
- You may receive a pop-up that says, "There are more than 10 empty fields." If you have already double checked that all activated fields are answered, you can click "Continue Filing."
  - Unfortunately, this message may appear even when you have answered all activated fields.

#### Q9: Which CalOMS discharge form should I use?

When you would like to submit a CalOMS discharge form, you must choose one form from the beginning in order to continue. If you select the wrong form, select "Cancel" or "Discard" to return to the home page. Then you can select the correct form.

There are three CalOMS discharge forms:

- 1. CalOMS Discharge
- 2. CalOMS Administrative Discharge
- 3. CalOMS Youth/Detox Discharge

A **<u>CalOMS Discharge</u>** form should be used when a patient qualifies for the following discharge status:

1: Completed treatment/recovery plan goals (referred or transferred)

2: Completed treatment/recovery plan goals (not referred or transferred)

3: Left before completing treatment/recovery plan goals with satisfactory progress (referred or transferred)

5: Left before completing treatment/recovery plan goals with unsatisfactory progress (referred or transferred)

A **<u>CalOMS Administrative Discharge</u>** form should be used <u>only</u> when a patient qualifies for the following discharge status:

4: Left before completing treatment/recovery plan goals with satisfactory progress (not referred or transferred)

6: Left before completing treatment/recovery plan goals with unsatisfactory progress (not referred or transferred)

7: Discharged by agency for cause (e.g., non-compliance with agency rules)

8: Death

9: Incarceration

A **<u>CalOMS Youth/Detox Discharge</u>** form should be used when a patient meets one of the following criteria:

- Youth patient = less than 18 years old at admission, or
- Admitted to detox LOC

Please refer to the Discharge Form section (Page 52) for detailed information.

#### Q10: What is the Absence Without Leave (AWOL) policy for CalOMS?

SAPC Provider Manual Version 8.0 (pg. 37) outlines the CalOMS AWOL policy:

- 1. For Non-OTP Levels of Care (ASAM 0.5, Outpatient, Intensive Outpatient, Withdrawal Management, Residential, Recovery Services):
  - If a patient fails to appear for the scheduled appointment, the provider should make efforts to reengage the patient before discharging the patient from CalOMS and the treatment program within 14 calendar days from the scheduled appointment date.

#### 2. For Opioid Treatment Program (OTP):

 If a patient fails to appear for the scheduled appointment, the provider should make efforts to reengage the patient before discharging the patient from CalOMS and the treatment program within 30 calendar days from the scheduled appointment date.

However, if another provider contacts the original provider with the intention of opening a CalOMS/LACPRS record for the patient who attended their program, the original provider should promptly discharge the patient from CalOMS/LACPRS.

For non-OTP levels of care, the **CalOMS "Discharge Date"** should correspond to the **date of the patient's last face-to-face or telehealth treatment session**. For Opioid Treatment Program (OTP) participants, the **CalOMS "Discharge Date"** should correspond to the date of the last oral medication the participant had. They shall document the actual date of discharge as the **"Discharge Process Date"** in the relevant CalOMS Discharge forms.

#### Q11: Pop-up windows are appearing when they are not applicable. Help!

Pop-up windows may appear when they are not applicable:

- "CDC Identification Number: Enter a value"
- "Substance Abuse Treatment Under CalWORKs: Enter a value"
- "Medication Prescribed invalid allowable value not provided"

Please double check whether the pop-up windows are applicable or not.

- If they are applicable, ensure the corresponding question is completed.
- If they are not applicable, click "Continue Filing."
- If there is no option to click "Continue Filing," then follow the steps below to manually refresh the questions:
  - 1. Take note of your existing responses in the corresponding section, such as "Criminal Justice" or "Other Funding Programs"
  - 2. Clear the existing response:
    - For "CDC Identification Number" error, clear "Criminal Justice Status" by clicking on the radio button for your current answer (a blue halo will appear), then pressing the F5 key on your keyboard.

| Criminal Justice Status *                                                                               |
|----------------------------------------------------------------------------------------------------|
|                                                                                                    |
|                                                                                                    |
| O Under parole supervision by CDC                                                                       |
| On parole from any other jurisdiction                                                                   |
| O Post-release Community Service (AB109) or on probation from any federal, state, or local jurisdiction |
| Admitted under diversion from any court under CA Penal Code Section 1000                                |
| ◯ Incarcerated                                                                                          |
| <ul> <li>Awaiting trial, charges, or sentencing</li> </ul>                                              |
| ○ Client unable to answer                                                                               |
|                                                                                                    |

• For the "Substance Abuse Treatment Under CalWORKs" error, clear "Other Funding Programs" by clicking "Clear."

| Other Funding Programs (Choose all that apply) * |          |
|--------------------------------------------------|----------|
| All   Clear                                      |          |
| AB109                                            | <u> </u> |
| Adult Drug Court                                 |          |
| CalWORKS (API)                                   |          |
| CalWORKS Detox                                   |          |

- 3. Click on a different field, such as "Number of Arrests."
- 4. Re-enter the original response for "Criminal Justice Status" or "Other Funding Programs" and any other fields that were cleared.

<u>Note</u>: These pop-up windows do not impact the completeness on the CalOMS Data Quality Report. If completeness is reported as <100% on the DQR and these messages are present, another field is missing.

# Q12: When a transfer to the same level of care occurs on the same day, how should discharge/admission dates be documented?

Since CalOMS episodes at the same level of care cannot have overlapping dates in Sage, the discharging site must discharge the day before the transfer on the CalOMS to allow the new site to admit the patient on the CalOMS on the day of the transfer.

If you are not able to complete a CalOMS Admission due to a possible sameday residential transfer, please complete the steps below:

- 1) <u>STOP</u>. Discard your CalOMS Admission.
- 2) Go to the CalOMS Resources Page and download the CalOMS Admission PDF. Collect patient's admission information on the PDF.
- 3) Email the *HODA CalOMS Team*: **HODA\_CALOMS@PH.LACOUNTY.GOV**
- 4) Provide the following information for the admission you are trying to enter at your agency: Client ID, Admission Date, Level of Care
- 5) Once the issue is addressed, enter CalOMS Form electronically in PCNX.
- 6) Paper/PDF CalOMS Forms are NOT accepted and must be entered electronically in the system once you are able to do so.

**NOTE**: Please DO NOT use a different level of care to bypass the system and save CalOMS. This will create further issues down the line. Refer to the *CalOMS Resource Page* link (Appendix A, #1) for access to the paper forms.

#### **RESIDENTIAL PROGRAMS**

# Q13: When a Drug Court patient (LOC 3.1, 3.5) is sanctioned and taken into custody for longer than 7 days, what is the process we are supposed to complete when the individual returns?

Complete the entire discharge process (CalOMS, discharge form, etc.), and complete a new admission when they return from custody. Do not simply complete a miscellaneous note when they return to treatment explaining that they were sanctioned into custody. Treatment cannot be billed while the patient is gone.

# Q14: If a residential (LOC 3.1, 3.5) patient with approved authorization leaves treatment and the CalOMS discharge is completed...

# Q14a: Is the authorization still valid as long as that individual comes back to treatment within 7 days of their discharge?

No, the approved authorization is valid only if the patient has not been discharged from CalOMS. If the patient is discharged from CalOMS, you cannot "undo" a CalOMS discharge and subsequently would need to perform a new admission, including a new ASAM assessment.

#### Q14b: Are we required to complete all of the required information for a new admission in the Sage system upon the patient's timely return within that 7 days?

Yes, a new set of admission information must be completed in the Sage system (e.g., ASAM assessment, ICD-10 diagnosis, patient consent, etc.). If you think a patient will be returning within 7 days and want to exercise the 7-day bed hold option to reserve their bed while they're gone and avoid having to do a new admission, then you should not discharge from CalOMS until after the 7 days passes. However, if the patient is admitted at a different agency after leaving your agency, then the patient must be discharged.

# Q14c: Could we just complete a CalOMS admission and a Miscellaneous Note explaining why the patient was discharged and re-admitted within the 7-day timeframe?

No, a full new set of admission information must be entered in the Sage system (e.g., ASAM assessment, ICD-10 diagnosis, patient consent, etc.).

#### Q14d: Do we request from Netsmart that the CalOMS discharge be removed from the system and complete a Miscellaneous Note explaining what happened?

No, any submitted CalOMS forms CANNOT be deleted.

#### **ADDITIONAL RESOURCES**

#### Q15: Who do I contact when I have CalOMS questions or issues?

When you encounter the following CalOMS issues, please contact the HODA CalOMS Team IMMEDIATELY.

- Submitted the CalOMS form for the wrong date, LOC, or patient
- Unable to open the CalOMS Admission Form because the same patient's CalOMS Admission Form is submitted by another provider prior to your CalOMS data submission (the patient left before your CalOMS submission)
- Unable to submit the CalOMS Annual Update because of no admission record in the system
- Submitted a wrong discharge form

# Please note if you submit CalOMS data TIMELY and ACCURATELY, you can avoid these issues!

#### How to Contact Us

**SAPC HODA CalOMS Team Email:** HODA\_CALOMS@PH.LACOUNTY.GOV

- Harim Yoo
- Kelly Sadamitsu
- Jelilat Dayo Majekodunmi
- Katherine Wang

When contacting us, please provide the following:

- Detailed description of the issue
- Screenshots of any error messages

#### Q15: Where can I go for additional CalOMS resources?

Please refer to **Appendix A** for General Resources, such as the link to the CalOMS Resource webpage and the county and state CalOMS Data Collection Guides. **Appendix B** contains Medi-Cal Resources, such as the patient website, DHCS checklist, and links to check eligibility and apply online.

# NAVIGATING PCNX

#### NAVIGATING PCNX

|   | ProviderConnect NX _r                                                              | myDay Claims A | djudication | Sage Helpdesk                               | Financial + Clinical LI | 7 | All Docs/Chart                     | 8              | CLIENT,SAMPLE (000160863)                          |   |
|---|------------------------------------------------------------------------------------|----------------|-------------|---------------------------------------------|-------------------------|---|------------------------------------|----------------|----------------------------------------------------|---|
|   | LOGGED IN AS<br>Kelly Sadamitsu<br>Recent Clients                                  |                |             |                                             |                         |   | Welcon<br>Prevention First, Treatm | ne, l<br>ent W | Kelly Sadamitsu<br>Yorks and Recovery is Possible! |   |
|   | My Forms<br>My Favorites                                                           |                | 6 Advan     | at can I help you find<br>ced Client Search | d?                      |   |                                    |                |                                                    |   |
|   | Recent Forms  Control Panel                                                        |                |             |                                             |                         |   |                                    | 3              | NOTE TO SELF                                       |   |
| ) | CLIENT,SAMPLE (000160863)<br>CLIENT,SAMPLE (000160863)<br>CLIENT,ADULT (000160580) | ī              |             |                                             |                         |   |                                    |                | •                                                  | ) |

- "My Forms" is a comprehensive way to navigate to any Sage form.
  - CalOMS Forms can be found by navigating to:
    - My Forms > Avatar PM > Client Management > Client Information
- For easy access to frequently used forms, add them to "My Favorites."
- "Recent Forms" will list the most recent forms accessed during the current session.
- Patients accessed during your current session will be listed under "Recent Clients."
  - A patient's record is selected if the name is highlighted with a green bar on the left. The patient's name and ID will also appear on the bar at the top of the window 8.
  - When a patient's name is highlighted, any forms that you open will be associated with that patient.
- The **"search bar"** can be used to navigate to any form, patient, or staff member.
- 6 "Advanced Client Search" is recommended when searching for patients because more patient identifiers can be entered to ensure the correct record is selected.
  - At least three patient identifier fields must be entered in order to search for a patient.
  - "All Docs/Chart" is not recommended for opening CalOMS forms.
    - Can be used to save/print PDFs of CalOMS forms that have been submitted.
    - Can be used to check which type of CalOMS Discharge form was previously submitted.

# **MY FAVORITES (RECOMMENDED)**

|                                           |             |                                  | FAVORITES EE | DITOR                                           | ,          |
|-------------------------------------------|-------------|----------------------------------|--------------|-------------------------------------------------|------------|
| ProviderConnect NX myDay 🛛                | Q cal-oms   | 3                                |              | A                                               | dd Folder  |
|                                           |             |                                  | Here is what | at I found:                                     |            |
| LOGGED IN AS                              |             |                                  | Form         | ns                                              |            |
| Kelly Sadamitsu                           | Undook      | Nome                             |              | Monu Ontion                                     |            |
| Present Oliverted                         |             | Cal-OMS Admission                |              | / Avatar PM / Client Management / Client Inform | nation     |
| Recent Clients                            | C.          | Cal-OMS Annual Update            |              | / Avatar PM / Client Management / Client Inform | nation     |
| My Forms                                  | 3           | Cal-OMS Discharge                |              | / Avatar PM / Client Management / Client Inform | nation     |
|                                           | C           | Cal-OMS Youth/Detox Discharge    |              | / Avatar PM / Client Management / Client Inform | nation     |
| My Favorites                              | C           | Cal-OMS Administrative Discharge |              | / Avatar PM / Client Management / Client Inform | nation     |
| Edit Favorites                            | DO'S        |                                  |              |                                                 |            |
|                                           |             |                                  | FAVORITES EI | DITOR                                           |            |
|                                           |             |                                  |              |                                                 |            |
| Recent Clients                            | Q What ca   | n I help you find?               |              | 4                                               | Add Folder |
| CLIENT,SAMPLE (000160863)                 |             |                                  |              |                                                 | -          |
|                                           | Cal-OMS Adr | nission                          |              |                                                 | 1          |
| CLIENT,ADULT (000160580)                  | Cal-OMS Anr | ual Update                       |              |                                                 | 3          |
| CLIENT,SAMPLE (000160863)                 | CalOMS      | Discharges                       |              |                                                 | Z 🕽        |
|                                           | Cal-OMS     | Discharge                        |              |                                                 | Ø 🕽        |
| Add frequently used                       | Cal-OMS     | Youth/Detox Discharge            |              |                                                 | <b>3</b>   |
| forms to <b>"Mv Favorites"</b>            | Cal-OMS     | Administrative Discharge         |              |                                                 | Ø 🕽        |
| by clicking <b>"My</b>                    |             |                                  |              |                                                 |            |
|                                           |             |                                  |              |                                                 |            |
| Favorites" then "Edit                     |             |                                  |              |                                                 |            |
| Favorites" 2                              |             |                                  |              |                                                 |            |
|                                           |             |                                  |              |                                                 |            |
| Use the <b>"Favorites</b>                 | 5           | 6                                |              |                                                 |            |
| Editor" search bar to                     | Save        | Dismiss                          |              |                                                 |            |
| search for the form of                    |             |                                  |              |                                                 |            |
| interest Click each form                  |             |                                  |              |                                                 |            |
|                                           |             | to Townstein                     |              |                                                 |            |
| to add it.                                |             | Ay Favorites                     |              |                                                 |            |
| <b>"Add Folder"</b> can be                |             | dit Favorites                    |              |                                                 |            |
| used to help organize                     |             | an ratorica                      |              | DO'S                                            |            |
|                                           | 0           | al-OMS Admission                 |              |                                                 |            |
| torms into groups and                     |             |                                  | -7           |                                                 |            |
| subgroups.                                | C           | al-OMS Annual Update             | Ľ            |                                                 |            |
|                                           | c           | alOMS Discharges                 | +            | Cal-OMS Discharge                               | ľ          |
| Be sure to <b>"Save"</b> once             |             |                                  | _            |                                                 | _          |
| done making changes.                      |             | LIENT ADULT (000160580)          |              | Cal-OMS Youth/Detox Discharge                   | C          |
| 5 5                                       |             |                                  |              | Cal-OMS Administrative Discharge                | 2          |
| <ul> <li>"Dismiss" can be used</li> </ul> | C           | LIEN 1,5AMPLE (000100863)        |              |                                                 | _          |
| to discard any changes.                   |             |                                  |              |                                                 |            |

#### **MY FORMS**

| LOGGED IN AS              |       |                            |       |                                                   |   | Update Client Data                    | Ľ | Â |
|---------------------------|-------|----------------------------|-------|---------------------------------------------------|---|---------------------------------------|---|---|
| Kelly Sadamitsu           |       |                            |       |                                                   |   | Diagnosis                             | ß | I |
| Recent Clients            |       | O What can I halo you      | find? |                                                   |   | Legal Status                          | ß |   |
| My Forms 1                |       | Advanced Client Search     | mu:   |                                                   |   | Discharge Alert Input                 | ß | I |
| Avatar PM 2               | Þ     | Client Management          | •     | Episode Management                                | + | Admission Referral Information        | Ľ | I |
| Avatar CWS                | ÷     | Practitioner               | •     | IP/Residential Management                         | • | Outside Providers                     | Z | I |
| Avatar MSO                | +     | Services                   | •     | Account Management                                | • | Patient Conditions                    | Ľ | I |
|                           | -     | Billing                    | •     | Client Information 4                              | + | Women's Health History                | Ľ | I |
| Recent Clients            |       | Appointment Scheduling     | •     | Census Management Reports                         | + | Substance Abuse History               | Ľ |   |
| CLIENT, ADULT (000160580) |       | System Maintenance         | •     | California Required EDI                           | + | Previous HealthCare Services          | Ľ | I |
|                           |       | Data Warehouse             | •     | Family and UMDAP Management                       | + | OSHPD Other Information               | Ľ | I |
|                           |       | Executive Reporting System | •     | California Data Reporting                         | + | CSI Admission                         | Ľ | I |
|                           |       | Referral Management        | •     | Disclosure Management                             | + | Cal-OMS Admission 5                   | Ľ | I |
|                           |       | Assessments                | •     | TAR                                               | + | Cal-OMS Annual Update 6               | Ľ | I |
|                           |       | PM Reports                 | •     | ASAM                                              |   | Cal-OMS Discharge 7                   | Z | I |
|                           |       | Data Trail                 | Þ     | Notice of Adverse Benefit                         | 7 | Cal-OMS Youth/Detox Discharge         | 8 |   |
|                           | MESSA | RADplus Utilities          | +     | Determination<br>QI and UM Internal Progress Note | ď | Cal-OMS Administrative 9<br>Discharge | 2 |   |

## CalOMS Forms can be found

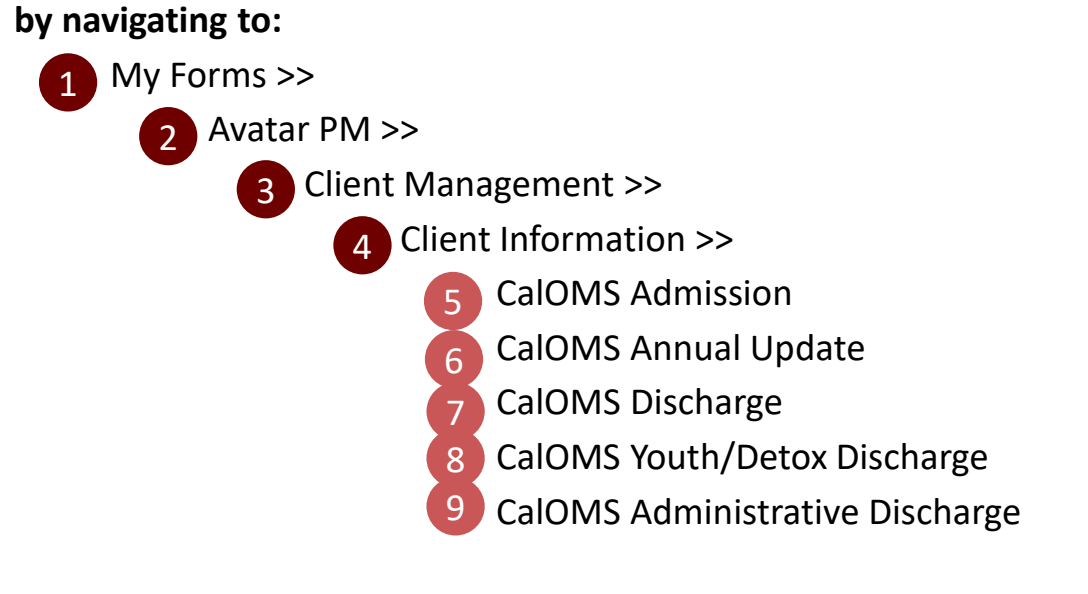

# ALL DOC/CHART

#### "ALL DOC/CHART" is recommended for:

- Printing/saving PDFs of previously submitted CalOMS forms
- Viewing which CalOMS discharge form type was previously submitted
- Viewing fields that were submitted successfully

#### "ALL DOC/CHART" is <u>NOT</u> recommended for:

Opening CalOMS forms

| ProviderConnect NX                                                                | nyDay Claims Adjudication Sage He                                                       | elpdesk Financial + Cli                  |                                                                                             | cs/Chart  |                                | CLIENT, SAMPLE     | (000160863) 🔺 🛛 All Episodes 🗸 Customize 🖉                                    |   |
|-----------------------------------------------------------------------------------|-----------------------------------------------------------------------------------------|------------------------------------------|---------------------------------------------------------------------------------------------|-----------|--------------------------------|--------------------|-------------------------------------------------------------------------------|---|
| Kelly Sadamitsu Q What can I help you find? Advanced Client Search Recent Clients | PATIENT CHART FORMS                                                                     | CLIENT,SAMPLE (000                       | 0160865)<br>IT,SAMPLE (000160863)<br>I, 01/01/2004, Male<br>rred Name: -<br>nal Pronouns: - |           | Ep: -<br>DX P: -<br>Facility C | Chart#: -          | Location: - Allergies (0)<br>Communication Pref.: -<br>Phone #: -             |   |
| My Forms                                                                          | Reproductive Health                                                                     | PATIENT CHART FORM                       | is 🖉                                                                                        |           |                                | C 3                | CONSOLE WIDGET VIEWER                                                         | C |
| My Favorites                                                                      | ADMISSION/INTAKE<br>Admission (Outpatient)<br>Patient Handbook                          | Patient Info Adn<br>Clinical Documentati | nissid <b>2 Cal</b><br>ion Discharge                                                        | OMS       | Financial Eligibility          |                    | Cal-OMS Admission ×                                                           |   |
| Control Panel                                                                     | Acknowledgment<br>Referral Connections<br>Service Connections Log<br>Update Client Data | Form Description                         | Epi 3 Date \$                                                                               | Time<br>¢ | Data Entry By<br>€             | Workflow<br>Status | 6 Client Identification and Demographic Data<br>Form Serial Number: U1091072  | Ľ |
| Recent Clients CLIENT,SAMPLE (000160863)                                          | Youth and Young Adult Screener CAL-OMS                                                  | ALL ~                                    | ALL ~ ALL                                                                                   | ~ A. ~    | ALL ~                          | <b>↓</b>           | Admission Date: 11/21/2023<br>Location of Admission: LE00001                  |   |
| CLIENT,SAMPLE (000160863)                                                         | Cal-OMS Administrative<br>Discharge<br>Cal-OMS Admission                                | Cal-OMS<br>Discharge                     | 1<br>(Recovery 12/13/2<br>Inc)                                                              | 2023 1137 | Kelly Sadamitsu                | -                  | Level of Care Admitted: 2                                                     |   |
|                                                                                   | Cal-OMS Annual Update<br>Cal-OMS Discharge<br>Cal-OMS Youth/Detox Discharge             | Cal-OMS<br>Admission                     | 1<br>(Recovery 11/21/2                                                                      | 2023 1046 | Kelly Sadamitsu                | -                  | Cal-OMS Type of Service: Nonresidential / Outpatient Day<br>Program-intensive |   |
|                                                                                   | CalOMS Supplemental Discharge                                                           | Cal-OMS<br>Admission                     | 1<br>(Recovery 11/21/2                                                                      | 2023 1241 | Kelly Sadamitsu                | -                  | Record to be Submitted: Admission Unique Participant ID:: CS1010104           |   |
|                                                                                   | Client Other Healthcare<br>Coverage<br>Eligibility Verification                         | Form Specific Pre                        | eDisplay                                                                                    | H I       |                                | ▼<br>16 of 16 rows | Flag for Cal-OMS Submission: Yes                                              |   |
| LASAPC SBOX<br>AVPM   SBOX   KSADAMITSU<br>BLU D: 2023 10 00 03                   |                                                                                         |                                          | Open New Reco                                                                               | rd •      | Clear Filters                  |                    | Birth First Name: SAMPLE Open Record Close All Print                          | * |

- After selecting a patient, navigate to the "All Doc/Chart" view.
- Select the **"CalOMS"** tab to view previously submitted CalOMS forms.
- The "Date" and "Time" listed for each form refers to the last date/time the form was submitted/saved, not the Admission Date or the Discharge Date.
  - Type of CalOMS discharge form will be listed under "Form Description."
- 5 Double click the form of interest to view it in the **6** "**Console Widget Viewer.**"
  - Instructions for printing/saving PDFs of CalOMS forms can be found on the next page (Page ##).

# ALL DOC/CHART

| ProviderConnect NX myDay Claims Adjudication Sag                                                                                         | ge Helpdesk Financial + Clinical LPHA All Docs/Chart                                                                           | CLIENT,SAMPLE                          | (000160863) 🔺   All Episodes                                                                                                    | ✓ Customize OFF |
|----------------------------------------------------------------------------------------------------|----------------------------------------------------------------------------------------------------|----------------------------------------|----------------------------------------------------------------------------------------------------|-----------------|
| LOOCEED IN AS           Kelly Sadamitsu           Q. What can I help you find?           Advanced Client Search           Recent Clients | CLIENT,SAMPLE (000160863)<br>CLIENT,SAMPLE (000160863)<br>M. 19, 01/01/2004, Male<br>Preferred Name: -<br>Personal Pronouns: - | Ep: -<br>DX P: -<br>Facility Chart#: - | Location: -<br>Communication Pref.: -<br>Phone #: -                                                                                    | Allergies (0)   |
| My Forms<br>My Favorites<br>Recent Forms<br>CONSOLE WIDGET VIEWER                                                                        | Patient CHART FORMS Patient Hinfo Admission/Intake Cal-OMS Clinical Documentation Discharge                                    | Financial Eligibility                  | CONSOLE WIDGET VIEWER Cal-OMS Admission × Client Identification and Demographic D Form Serial Number: U1091072                         | æ<br>Þata       |
| Cal-OMS Admission × 7                                                                                                    |                                                                                                    | A                                      | Admission Date: 11/21/2023<br>Location of Admission: LE00001<br>Level of Care Admitted: 2<br>Cal-OMS Type of Service: Nonresidential / | Outpatient Day  |
| Client Identification and De<br>Form Serial Number: U1091                                                                                | emographic Data<br>072                                                                                                    | - 11                                   | Program-intensive<br>Record to be Submitted: Admission                                                                                 |                 |
| Admission Date: 11/21/202                                                                                                    | 3                                                                                                    |                                        | Flag for Cal-OMS Submission: Yes<br>Birth First Name: SAMPLE                                                                           |                 |
| Location of Admission: LEO                                                                                                    | 0001                                                                                                    |                                        | Open Record Close All                                                                                                    | Print -         |
| Level of Care Admitted: 2<br>Cal-OMS Type of Service: N<br>Program-intensive                                                             | onresidential / Outpatient Day                                                                                                 |                                        |                                                                                                    |                 |
| Record to be Submitted: Ad                                                                                                    | Imission                                                                                                    |                                        |                                                                                                    |                 |
| Unique Participant ID:: CS1                                                                                                    | 010104                                                                                                    |                                        |                                                                                                    |                 |
| Flag for Cal-OMS Submissio                                                                                                    | n: Yes Print Current                                                                                                    | 10                                     |                                                                                                    |                 |
| Birth First Name: SAMPLE                                                                                                    | Print All                                                                                                    | •                                      |                                                                                                    |                 |
| Open Record                                                                                                    | Close All Print *                                                                                                    | 9                                      |                                                                                                    |                 |

#### To print/save a PDF of a CalOMS Form:

- 7 "Console Widget Viewer" will display a tab for each form you have open.
- Note: "Console Widget Viewer" will only display fields that were answered.
   Fields that were not answered will <u>not</u> be displayed.
- 9 To print/save a PDF of a CalOMS Form, select 9 "Print" then 10 "Print Current."

# ALL DOC/CHART

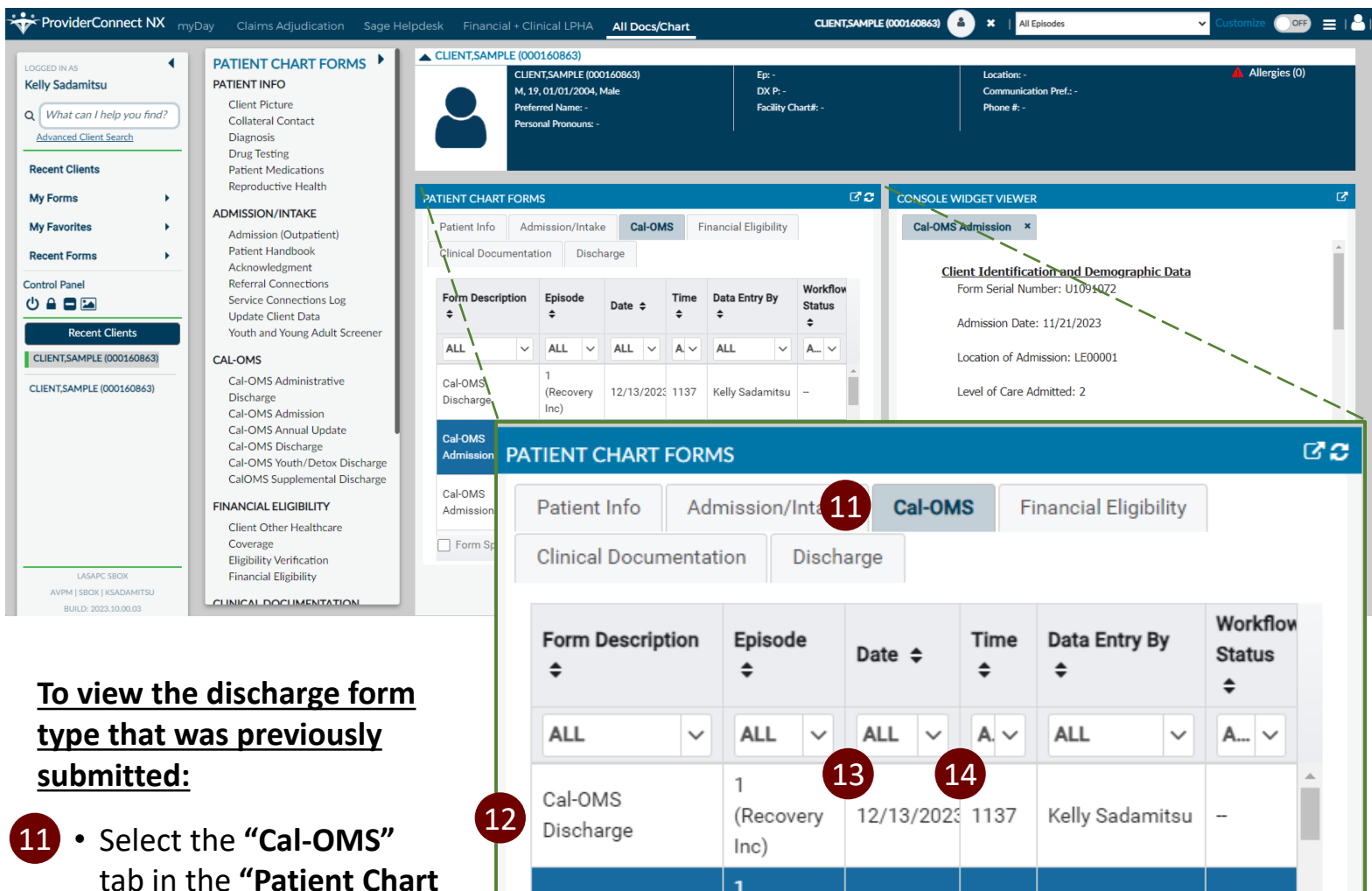

- tab in the "Patient Chart Forms" section.
- 12 "Form Description" will list the type of CalOMS discharge form that was previously submitted (e.g., CalOMS Discharge, CalOMS Administrative Discharge, CalOMS Youth/Detox Discharge).
- 1 Cal-OMS (Recovery 11/21/2023 1046 Kelly Sadamitsu Admission Inc) 1 Cal-OMS 11/21/2023 1241 Kelly Sadamitsu (Recovery Admission Inc) ₩ ◀ 1 ▶ Form Specific PreDisplay 16 of 16 rows Open New Record . Clear Filters
- Note: Once you know the type of CalOMS discharge form that was previously submitted, only use this form type to re-enter an existing form. It is recommended to access the form through "My Favorites," "My Forms," or the search bar.
- Reminder: The "Date" and "Time" listed for each form refers to the last date/time the form was submitted/saved, not the Admission Date or the Discharge Date.

# CalOMS Data Quality Report

# **CalOMS Data Quality Report**

#### **CalOMS Data Quality Report**

- Sent monthly by HODA CalOMS Team to designated CalOMS liaisons from Los Angeles County (LAC) substance use disorder (SUD) agencies.
- Intended to assist LAC SUD agencies in accomplishing the ongoing countywide goals outlined below.

#### **CalOMS Goals for All LAC SUD Agencies**

| Improve CalOMS<br>completeness | Improve CalOMS<br>submission timeliness<br>- Admission within 7 days<br>- Discharge within same day | D<br>Ca<br>whe | <b>ischa</b><br>IOMS<br>en pat<br>Ionge | rge open<br>episodes<br>ients are no<br>r active |
|--------------------------------|----------------------------------------------------------------------------------------------------|----------------|-----------------------------------------|--------------------------------------------------|
|                                | Comulate                                                                                            | Discho         |                                         |                                                  |

Use standard CalOMS Discharge Form, whenever applicable Complete **Discharge Status field** when filling out CalOMS discharge forms

#### **Agency Expectations**

- Agency progress is monitored.
  - HODA CalOMS Team regularly monitors metrics related to the countywide goals mentioned above.
- Agencies are welcome to submit feedback or responses by returning the report file with comments to the HODA CalOMS Team.
  - HODA CalOMS Team will follow up as needed to address questions or issues with any cases.
- When you come across any questions, issues, or error messages while working on the CalOMS Data Quality Report, please reach out to the HODA CalOMS Team right away: HODA\_CALOMS@PH.LACOUNTY.GOV

# **CalOMS Data Quality Report**

#### "Definition" Tab

- Includes "Report prepared by" date.
  - Any updates made in PCNX after the report is prepared will not be reflected in the current report.
- Provides definitions for each column of each tab on the report

#### "Overview" Tab

- Provides a summary of CalOMS Admission and Discharge data, including timeliness, completeness, demographics, and treatment progress metrics.
- Includes breakdown by:
  - Agency, current reporting period
  - Agency, fiscal year-to-date (YTD)
  - Los Angeles County Overall, fiscal year-to-date (YTD)

#### "CalOMS Quality" Tab

- Includes all CalOMS submissions for the **current fiscal year** (i.e., with a CalOMS Admission Date and/or Discharge Date in the current fiscal year)
- Agencies are welcome to add comments/findings to this tab and return to the HODA CalOMS Team for review.
- See next page for detailed information

# **CalOMS Data Quality Report**

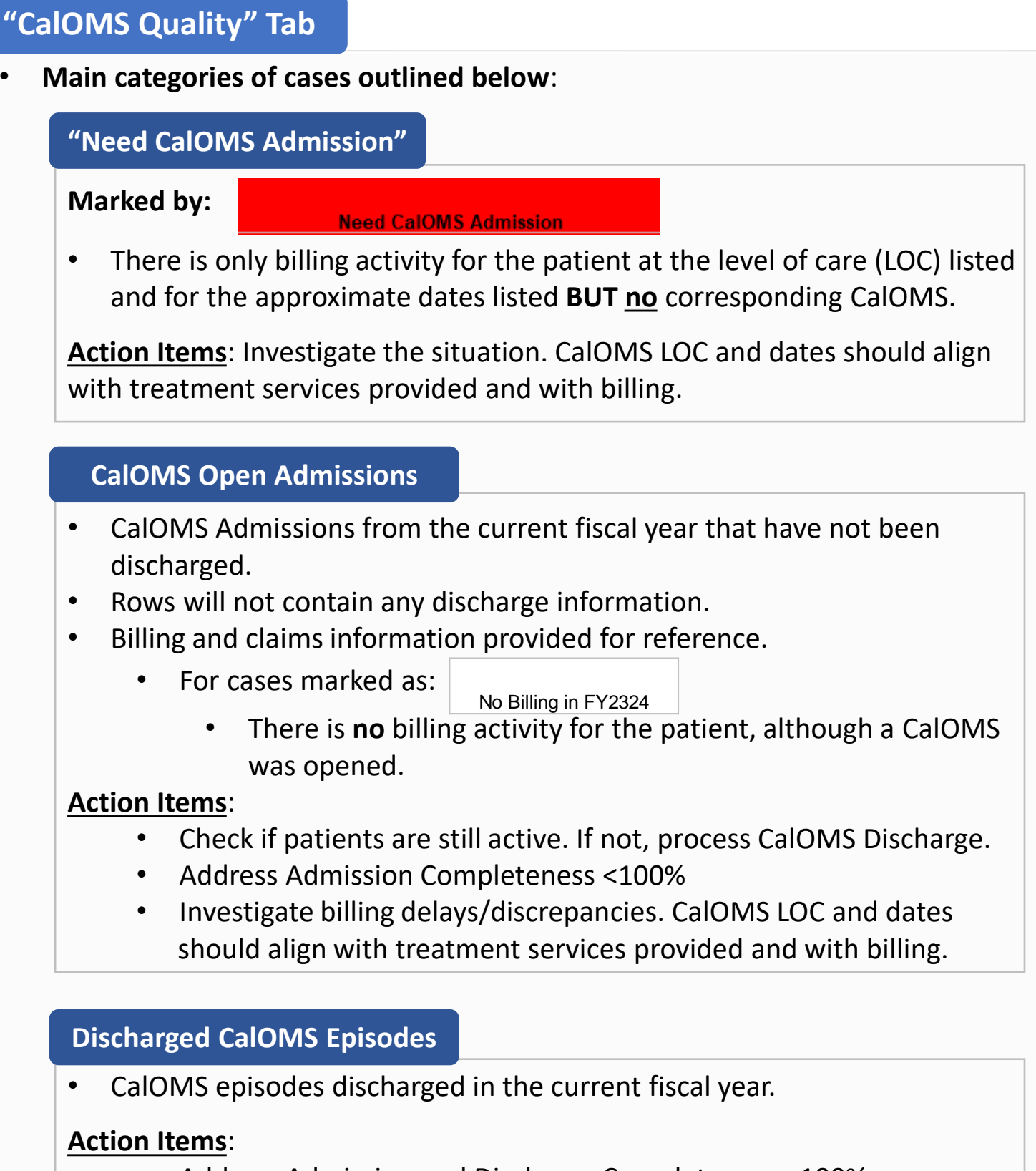

- Address Admission and Discharge Completeness <100%</li>
- Ensure "Discharge Status" field is answered.

# "ADMISSION (OUTPATIENT)" FORM

# "ADMISSION (OUTPATIENT)" FORM

"Admission (Outpatient)" and "Update Client Data" are <u>not</u> CalOMS forms.

- When a patient is new to your agency, the "Admission (Outpatient)" form is used to "open" the patient's chart in PCNX.
- When a patient has been to your agency before, the "Admission (Outpatient)" form does not need to be completed.
- To update demographic information for a patient who has **been to your agency before** and already has an "Admission (Outpatient)" form at your agency, you can use the "Update Client Data" form.

#### Pop-up messages may appear:

 When a patient already has an "Admission (Outpatient)" form completed at your agency → Form does not need to be completed

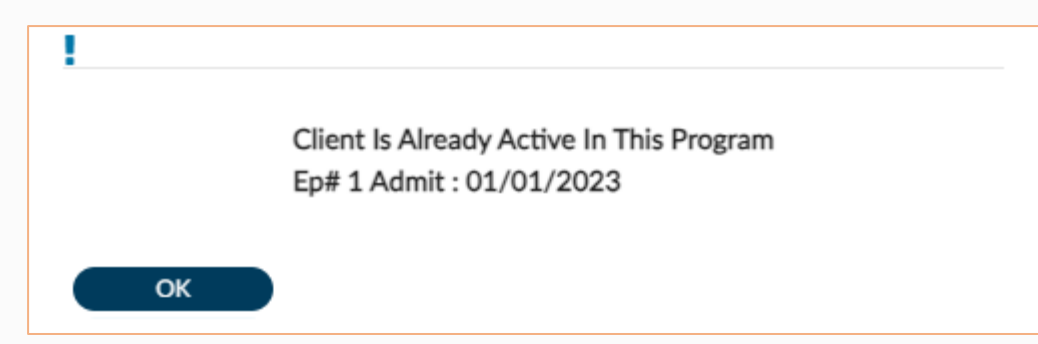

If a patient has been to other agencies in the SAPC SUD Treatment network
 → Click OK to bypass this message, then proceed with completing form

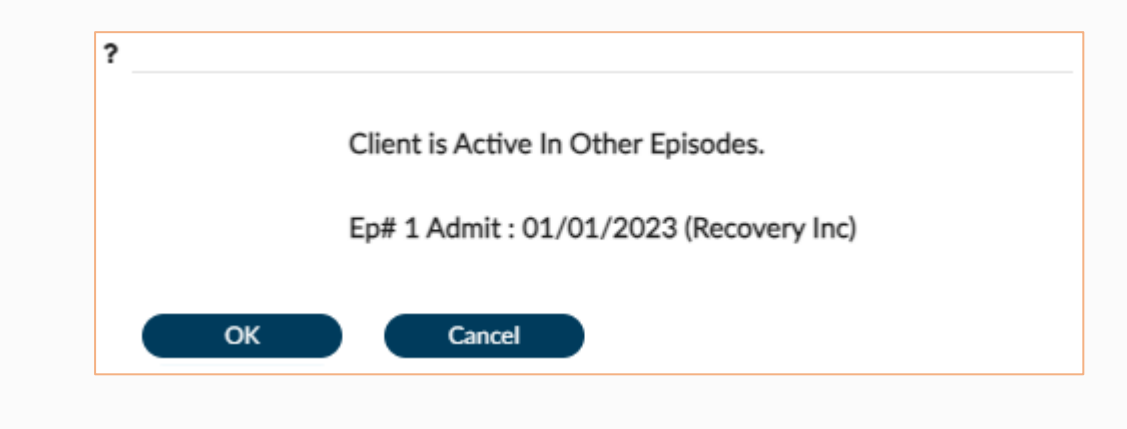

## **ADMISSION INFORMATION**

| light Name *                                                                                                    |                        |          | Proodmit/Admission Date * |                         |
|----------------------------------------------------------------------------------------------------|------------------------|----------|---------------------------|-------------------------|
|                                                                                                    |                        | 5        | Preadmit/Admission Date   |                         |
| CLIENT, SAMPLE                                                                                                    |                        |          |                           |                         |
| pisode Number                                                                                                    | Social Security Number | 6        | Preadmit/Admission Time * |                         |
| 1                                                                                                    | 2                      |          |                           | Current Time H 🔶 M 🔶 AM |
|                                                                                                    |                        |          |                           |                         |
| ate Of Birth                                                                                                    | Age                    |          | Admitting Practitioner *  |                         |
|                                                                                                    |                        |          |                           |                         |
| Sex *                                                                                                    |                        |          | Program *                 |                         |
| <b>O-</b>                                                                                                    |                        |          | Select                    |                         |
| Female     Male     Male                                                                                                    | Other                  |          | Type Of Admission *       |                         |
| 0 0                                                                                                    |                        | 9        | Select                    |                         |
|                                                                                                    |                        |          |                           |                         |
|                                                                                                    |                        | 10       | Source Of Admission       |                         |
|                                                                                                    |                        | <u>I</u> | Select                    |                         |
|                                                                                                    |                        |          |                           |                         |
| Rights/Disabilities                                                                                                    |                        |          |                           |                         |
| Received Copy Of Client Rights                                                                                                    |                        |          | Advanced Directive        |                         |
|                                                                                                    |                        | 15       |                           |                         |
| ⊖ Yes                                                                                                    | ○ No                   |          | ⊖ Yes                     | ○ No                    |
|                                                                                                    |                        |          | Advanced Directive Nate   |                         |
| Disabilities/impairments                                                                                                    |                        | 16       | Advanced Directive Note   |                         |
| ○ None                                                                                                    |                        |          |                           |                         |
| ◯ Visual                                                                                                    |                        |          |                           |                         |
| Hearing                                                                                                    |                        |          |                           |                         |
|                                                                                                    |                        |          |                           |                         |
| ○ Mental                                                                                                    |                        |          |                           |                         |
| O Developmentally Disabled                                                                                                    |                        |          |                           |                         |
| ○ Other                                                                                                    |                        |          |                           |                         |
| Disabilities-2                                                                                                    |                        |          |                           |                         |
|                                                                                                    |                        |          |                           |                         |
| None                                                                                                    |                        |          |                           |                         |
| Visual                                                                                                    |                        |          |                           |                         |
| Speech                                                                                                    |                        |          |                           |                         |
| ○ Mobility                                                                                                    |                        |          |                           |                         |
| ○ Mental                                                                                                    |                        |          |                           |                         |
| O Developmentally Disabled                                                                                                    |                        |          |                           |                         |
| ⊖ Other                                                                                                    |                        |          |                           |                         |
|                                                                                                    |                        |          |                           |                         |
| Disabilities-3                                                                                                    |                        |          |                           |                         |
| Disabilities-3                                                                                                    |                        |          |                           |                         |
| Disabilities-3 ONone Visual                                                                                                    |                        |          |                           |                         |
| Disabilities-3<br>None<br>Visual<br>Hearing                                                                                                 |                        |          |                           |                         |
| Disabilities-3 None Visual Hearing Speech                                                                                                   |                        |          |                           |                         |
| Disabilities-3 None Visual Hearing Speech Mobility Mental                                                                                   |                        |          |                           |                         |
| Disabilities-3          None         Visual         Hearing         Speech         Mobility         Mental         Developmentally Disabled |                        |          |                           |                         |

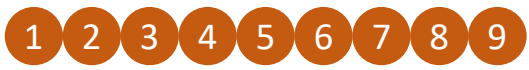

2

These are required fields for the initial admission.

- Social Security Number: Enter 9 digits <u>without dashes</u> or xxx-xx-xxxx format. Wrong SSN input will cause error for the CalOMS admission form.
  - If a patient declined to state, does not know, or has no SSN, use 999-99-99999. 28
  - This field is populated on the CalOMS form.

"Admission (Outpatient)" Form

#### DEMOGRAPHICS

| Client Last Name                     | 10                               | Client First Name | Maiden N      | ame                                              | Marital Status |   |   |
|--------------------------------------|----------------------------------|-------------------|---------------|--------------------------------------------------|----------------|---|---|
| CLIENT                               | 18                               | SAMPLE            | 23            |                                                  | Z4 Select      | × | ~ |
| Client Middle Name                   |                                  |                   | Preferred     | Language                                         | Client Race    |   |   |
|                                      |                                  |                   | 25 Select     | ×                                                | Select         | × | ~ |
| Preferred Name                       | 21                               | Personal Pronouns | 27 Ethnic Ori | gin                                              | Religion       |   |   |
|                                      |                                  |                   | Select        | ×                                                | Select         | × | ~ |
| Suffix                               |                                  |                   | Place Of E    | Birth                                            |                |   |   |
| 🔿 Sr                                 | rL 🔾                             | ○ Ⅲ               | 29            |                                                  |                |   |   |
| <b>VI</b>                            | $\bigcirc$ V                     |                   | Country C     | of Origin                                        | Education      |   |   |
|                                      |                                  |                   | 50 Select     | × `                                              | SI Select      | × | ~ |
|                                      |                                  |                   | Employme      | ent Status                                       |                |   |   |
|                                      |                                  |                   | SZ Select     |                                                  |                | × | ~ |
|                                      |                                  |                   | Occupatio     | n                                                |                |   |   |
|                                      |                                  |                   | Select        |                                                  |                | × | ~ |
| SOGI                                 |                                  |                   |               |                                                  |                |   |   |
| Gender Identity                      |                                  |                   | 25 Sexual C   | Drientation                                      |                |   |   |
|                                      |                                  |                   |               |                                                  |                |   |   |
| Male                                 |                                  |                   |               | light or heterosexual<br>bian, gav or homosexual |                |   |   |
| O Male-to-Female                     | (MTF)/Transgender Female/Tr      | ans Woman         | ⊖ Bise        | exual                                            |                |   |   |
| Female-to-Male                       | (FTM)/Transgender Male/Tran      | s Man             |               | Not Know                                         |                |   |   |
| Genderqueer, nei                     | ther exclusively male nor fema   | ale               | Cho           | se Not To Disclose                               |                |   |   |
| <ul> <li>Additional gende</li> </ul> | er category or other, please spe | ecify             |               | leaning else, please describe                    |                |   |   |
|                                      |                                  |                   |               |                                                  |                |   |   |

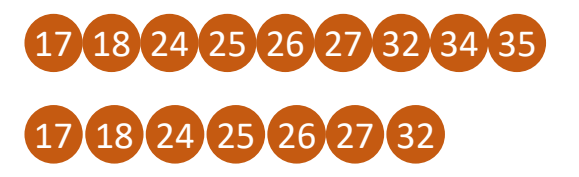

These are required fields for the initial admission.

These fields are populated on the CalOMS form.

### DEMOGRAPHICS

| ontact Information                                                                                              |                    |                 |                        |
|----------------------------------------------------------------------------------------------------|--------------------|-----------------|------------------------|
| lient's Address - Street                                                                                        |                    |                 | Client's Home Phone    |
| nent's Address - Street                                                                                         |                    | 44              |                        |
| lient's Address - Street 2                                                                                      |                    |                 | Client's Cell Phone    |
|                                                                                                    |                    | 45              |                        |
| lient's Address - City                                                                                          | Client's Addres    | is - State      | Client's Work Phone    |
|                                                                                                    | 39 Select          | 46              |                        |
| lient's Address - County                                                                                        | Client's Addres    | is - Zipcode    | Client's Email Address |
| Select                                                                                                    | × 41               | 47              |                        |
| ddress Start Date                                                                                               |                    |                 |                        |
|                                                                                                    |                    |                 |                        |
| Communication Preference                                                                                        |                    |                 |                        |
| C Email Regular M                                                                                               | ail O Home Phone   | ⊖ Text          |                        |
| Work Phone     Cell Phone                                                                                       | e O Do Not Contact | Consumer Portal |                        |
| Smoking Status                                                                                                  |                    |                 |                        |
| Smoker                                                                                                    |                    |                 |                        |
| Select                                                                                                    |                    | × ~             |                        |
| Smoking Status Assessment Date                                                                                  |                    |                 |                        |
|                                                                                                    |                    |                 |                        |
| Military Status                                                                                                 |                    |                 |                        |
| Veteran                                                                                                    |                    |                 |                        |
|                                                                                                    |                    |                 |                        |
|                                                                                                    |                    |                 |                        |
|                                                                                                    |                    |                 |                        |
| Military Related Disability                                                                                     |                    |                 |                        |
| Military Related Disability                                                                                     | ○ No               |                 |                        |
| Military Related Disability O Yes Illitary Branch Of Service                                                    | ⊖ No               |                 |                        |
| Military Related Disability  Ves  Vilitary Branch Of Service  Select                                            | <u>No</u>          | xv              |                        |
| Military Related Disability  Yes  Alilitary Branch Of Service Select  Alilitary Service From                    | ⊖ No               | ×v              |                        |
| Military Related Disability  Ves  Allitary Branch Of Service Select  Allitary Service From                      | <u>No</u>          | × ×             |                        |
| Military Related Disability  Ves  Vilitary Branch Of Service Select  Vilitary Service From  Vilitary Service To | <u>No</u>          | x v<br>m T Y +  |                        |

41

Zip Code: Put a valid 5-digit zip code of patient's current address.

- If a patient is homeless, use 00000. If a homeless patient is in a shelter or a facility, you may use the shelter or facility zip code.
- If a patient declined to state, use XXXXX.
- If a patient is unable to answer, use ZZZZZ.
- This is a required field for the initial admission.
- This field is populated on the CalOMS form.

# DEMOGRAPHICS

|    | ✔ Alias                    |  |
|----|----------------------------|--|
|    | Alias                      |  |
| 55 |                            |  |
| EG | Alias 2                    |  |
| 50 |                            |  |
| 57 | Alias 3                    |  |
|    |                            |  |
| 58 | Alias 4                    |  |
|    |                            |  |
| 59 | Allas S                    |  |
|    |                            |  |
|    | ( <b>v</b>                 |  |
| 60 | Informed of Smoking Policy |  |
|    | O Yes O No                 |  |
|    |                            |  |

# CALOMS ADMISSION FORM

| ✓ Cal OMS Submission Details  |     |                                    |          |
|-------------------------------|-----|------------------------------------|----------|
| 1.1. Admission Date *         |     | Unique Participant ID:             |          |
|                               |     | HT2020100                          |          |
| 1.2. Location of Admission *  |     | Flag for Cal-OMS Submission *      |          |
| Recovery Facility             | ×   |                                    |          |
| 1.3. Level of Care Admitted * | 5   |                                    |          |
| Select                        | × ~ | Flag for Resubmission $\heartsuit$ |          |
| Cal-OMS Type of Service       |     |                                    |          |
|                               | 6   | Yes No                             |          |
| 1.4. Record to be Submitted * |     |                                    | <u> </u> |
| Admission                     | × ~ |                                    |          |
|                               |     |                                    |          |

12

0

Currently, the system will not allow the fields "Admission Date" and "Location of Admission" to be edited after the form is submitted. They <u>cannot</u> be edited after initial submission. Please double check and ensure this information is correct before submitting.

If you submit incorrect values for either of these fields, please contact the *HODA CalOMS Team* (HODA\_CALOMS@PH.LACOUNTY.GOV) immediately for guidance. These situations are handled on a case-by-case basis.

- 4 ONLY use the option "Admission." DO NOT use any other possible values. They will create errors.
- 5 ONLY use the option "Yes"
- 6 ONLY use the option "No"
  - Do not touch this field.

| 1.5. Birth Last Name         | 1.6. Birth First Name               | 1.7. Place of Birth - State  | 1.8. Place of Birth - County  |
|------------------------------|-------------------------------------|------------------------------|-------------------------------|
|                              | 8                                   | 9 Select                     | 10 Select × V                 |
| 1.9. Current Last Name       | 1.10. Current First Name            | 1.11. Driver's License State | 1.12. Driver's License Number |
|                              | 12                                  | 13 Select                    | 14                            |
| 1.13. Social Security Number | 1.14. Zip Code At Current Residence | 1.15. Mother's First Name    | _                             |
|                              | 16                                  | (17)                         |                               |

- If 10 "Place of Birth County" is within California, California must be selected.
  - If the patient was born outside the U.S., select "Other (born outside of the U.S.)."
  - If the individual cannot remember or does not know what state he/she/they was/were born in, select the state in which the individual is living.
- If 9 "Place of Birth State" is "Born outside of the U.S." or a state rather than California, then select "Other (born outside of CA)."
  - If 9 "Place of Birth State" is "California," a county name must be selected.
  - If the individual cannot remember or does not know what county he/she/they was/were born in, select the county in which the individual is living.
- The "Driver's License State" drop-down menu is ALPHABETICALLY ordered.
   If a patient does not have a driver's license or state ID card, select "None or not applicable." Options for "Client declined to state" and "Client unable to answer" are also available. Be sure to choose the correct option and align with special codes in 14.
  - Choosing a random state when the patient does not have a license or state ID card is incorrect.
- 14 An alpha-numeric driver's license/state identification card number
  - If the following situations apply, use the special codes below and make sure that the responses are aligned in 13. (99900: Client declined to state; 99902: None or N/A; 99904: Client unable to answer due to detox or developmental disability)
- 15 The SSN from the "Admission (Outpatient)" Form may contain non-valid SSNs such as 999-99-9999. However, this is <u>invalid</u> for the CalOMS Admission Form. For these cases, the CalOMS Admission Form must be updated with one of the following special codes (99900: declined to state; 99902: N/A, does not have SSN; 99904: unable to answer due to detox or developmental disability), as non-action will result in errors.

16 Prefilled from the demographic form. Refer to the following guide for changes:

- If a patient is homeless, use 00000; if a homeless patient is in a shelter or facility, use the shelter or facility zip code.
- If a patient declined to state, use XXXXX.
- If a patient is unable to answer, use ZZZZZ.
- If a patient is unable to provide a name or cannot recall his/her mother's name, enter "mother," "mom," or ask the person to provide mother's nickname.

| ✓ Race                      |     |
|-----------------------------|-----|
| 1.16. What is your race?    |     |
| Select                      | × ~ |
| 1.16a. Race 1               |     |
| Select                      | ~   |
| 1.16b. Race 2               |     |
| Select                      | ~   |
| 1 16c Race 3                |     |
| Select                      | ~   |
| 1 16d Pare 4                |     |
| Select                      | ~   |
| 14/2 Dave 5                 |     |
| 1.16e. Race 5<br>Select     | ~   |
|                             |     |
| 1.16f. Other Race (Specify) |     |
|                             |     |

- For patients of mixed race, select "Mixed Race" in the "Race" field; specify the mixed races in the "Race (1)" to "Race (5)" fields.
  - If "Mixed Race" is selected, Race (1) and Race (2) are enabled/required
  - When Race (2) is filled out, Race (3) will be enabled and so on.
  - When there are no more races to add, leave the last Race field blank.
  - If "Other Race (Specify)" is chosen, go to question 19 directly.
  - For Hispanic/Latino patients who do not want to identify themselves with any other race, choose "Other Race (Specify)" then go to Ethnicity question 20 directly.

#### Race (answer choices)

| Alaskan Native             | Guamanian      | Other Asian          |
|----------------------------|----------------|----------------------|
| American Indian            | Hawaiian       | Other Race (Specify) |
| Armenian                   | Iranian        | Samoan               |
| Asian Indian               | Japanese       | Thai                 |
| Black/African-<br>American | Korean         | Vietnamese           |
| Cambodian                  | Laotian        | White/Caucasian      |
| Chinese                    | Middle Eastern |                      |
| Filipino                   | Mixed Race     |                      |

| ✓ Ethnicity                                                              |     |   |
|--------------------------------------------------------------------------|-----|---|
| 1.17. Ethnicity                                                          |     |   |
| Select                                                                   |     | × |
| South American (Specify)                                                 |     |   |
|                                                                          |     |   |
| 1.18. What is your marital status?                                       |     |   |
| Select                                                                   | × ~ |   |
| Other Primary Language (Specify)<br>1.20. How well do you speak English? |     |   |
| Select                                                                   | × ~ |   |
| 1.21. Which language do you prefer to receive treatment services in?     |     |   |
| Other Preferred Language (Specify)                                       |     |   |
| Other Preferred Language (Specify)                                       |     |   |

- Be careful not to mix the race with the ethnicity responses.
  - E.g., "Hispanic" is considered an ethnicity NOT a race.
  - If "South American (Specify)" is chosen, answer question (21) and input a South American ethnicity that is NOT listed in the "Ethnicity" field options.

| •           | •                           |                             |
|-------------|-----------------------------|-----------------------------|
| Belizean    | Honduran                    | Panamian                    |
| Costa Rican | Mexican/Mexican<br>American | Puerto Rican                |
| Cuban       | Nicaraguan                  | Salvadorian                 |
| Dominican   | Not Hispanic                | South American<br>(Specify) |
| Guatemalan  | Other<br>Hispanic/Latino    |                             |

#### Ethnicity (answer choices)

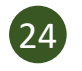

20

This field will be enabled when "Other Primary Language" is selected from 23 "Primary Language at Home" field options. Put a language that is not listed in the "Primary Language at Home" question.

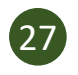

This field will be enabled when "Other Preferred Language" is selected from **26** "Preferred Treatment Language" field.

| Veterali Consent and Disability Data                                                                                                    |                                                                                                    |                                                               |
|----------------------------------------------------------------------------------------------------|----------------------------------------------------------------------------------------------------|---------------------------------------------------------------|
| 1.22. Veteran                                                                                                    |                                                                                                    | 30 1.24. Disability                                           |
|                                                                                                    |                                                                                                    | None                                                          |
| <ul> <li>Client declined to state</li> </ul>                                                                                                    | Client unable to answer                                                                                                    |                                                               |
|                                                                                                    |                                                                                                    | Hearing                                                       |
| 1.23. Consent                                                                                                    |                                                                                                    | Speech                                                        |
| $\sim$ N                                                                                                    |                                                                                                    | Mental                                                        |
| () NO                                                                                                    | ⊖ Yes                                                                                                    | Developmentally Disabled                                      |
|                                                                                                    |                                                                                                    | Client declined to state                                      |
|                                                                                                    |                                                                                                    | Client unable to answer                                       |
|                                                                                                    |                                                                                                    |                                                               |
| Sexual History                                                                                                    |                                                                                                    |                                                               |
|                                                                                                    |                                                                                                    |                                                               |
| 1.25. In the past year (12 months), have                                                                                                    | e you had sex with a male?                                                                                                    | 1.30. How many sexual partners have you had in the past year? |
| ○ Yes                                                                                                    |                                                                                                    | 30                                                            |
| -                                                                                                    |                                                                                                    |                                                               |
| O Don't Know                                                                                                    | ◯ Refused                                                                                                    | 1.31. When you have sex, do you wear condoms?                 |
| Don't Know                                                                                                    | Refused                                                                                                    | 1.31. When you have sex, do you wear condoms?<br>Select ~     |
| Don't Know                                                                                                    | Refused                                                                                                    | 1.31. When you have sex, do you wear condoms?<br>Select ~     |
| Don't Know  Don't Know  Don't Know  Yes                                                                                                    | Refused  x with a female?  No                                                                                                    | 1.31. When you have sex, do you wear condoms?<br>Select       |
| <ul> <li>Don't Know</li> <li>1.26. In the past year, have you had sex</li> <li>Yes</li> <li>Don't Know</li> </ul>                                                                                                    | <ul> <li>Refused</li> <li>x with a female?</li> <li>No</li> <li>Refused</li> </ul>                                                                                                    | 1.31. When you have sex, do you wear condoms?<br>Select       |
| Don't Know<br>1.26. In the past year, have you had sex<br>Yes<br>Don't Know<br>1.27. In the past year, have you had sex                                                                                                    |                                                                                                    | 1.31. When you have sex, do you wear condoms?<br>Select ~     |
| Don't Know<br>1.26. In the past year, have you had sex<br>Yes<br>Don't Know<br>1.27. In the past year, have you had sex<br>Yes                                                                                                    | Refused  x with a female?  No Refused  x with a transgender/transsexual?  No                                                                                                    | 1.31. When you have sex, do you wear condoms?<br>Select ~     |
| Don't Know<br>1.26. In the past year, have you had sex<br>Yes<br>Don't Know<br>1.27. In the past year, have you had sex<br>Yes<br>Don't Know                                                                                                    |                                                                                                    | 1.31. When you have sex, do you wear condoms?<br>Select ~     |
| Don't Know  1.26. In the past year, have you had sex Yes Don't Know  1.27. In the past year, have you had sex Yes Don't Know  1.28. In the past year, have you used m                                                                                                    | Refused  Refused  No Refused  No Refused  No Refused  Refused Refused Refused Refuse | 1.31. When you have sex, do you wear condoms?<br>Select ~     |
| <ul> <li>Don't Know</li> <li>1.26. In the past year, have you had sex</li> <li>Yes</li> <li>Don't Know</li> <li>1.27. In the past year, have you had sex</li> <li>Yes</li> <li>Don't Know</li> <li>1.28. In the past year, have you used m</li> <li>Yee</li> </ul>                                                                                                    | Refused  Refused  No Refused  Wo Refused  No Refused  No Refused  No Refused  No Refused  No Refused                                                                                                    | 1.31. When you have sex, do you wear condoms?<br>Select ~     |
| <ul> <li>Don't Know</li> <li>1.26. In the past year, have you had sex</li> <li>Yes</li> <li>Don't Know</li> <li>1.27. In the past year, have you had sex</li> <li>Yes</li> <li>Don't Know</li> <li>1.28. In the past year, have you used m</li> <li>Yes</li> <li>Don't Know</li> </ul>                                                                                 | Refused       x with a female?       No       Refused       with a transgender/transsexual?       No       Refused                                                                                                    | 1.31. When you have sex, do you wear condoms?<br>Select ~     |
| <ul> <li>Don't Know</li> <li>1.26. In the past year, have you had sex</li> <li>Yes</li> <li>Don't Know</li> <li>1.27. In the past year, have you had sex</li> <li>Yes</li> <li>Don't Know</li> <li>1.28. In the past year, have you used m</li> <li>Yes</li> <li>Don't Know</li> </ul>                                                                                 | <ul> <li>Refused</li> <li>x with a female?</li> <li>No</li> <li>Refused</li> <li>with a transgender/transsexual?</li> <li>No</li> <li>Refused</li> </ul>                                                                                                    | 1.31. When you have sex, do you wear condoms?<br>Select       |
| <ul> <li>Don't Know</li> <li>1.26. In the past year, have you had sex</li> <li>Yes</li> <li>Don't Know</li> <li>1.27. In the past year, have you had sex</li> <li>Yes</li> <li>Don't Know</li> <li>1.28. In the past year, have you used m</li> <li>Yes</li> <li>Don't Know</li> <li>1.29. If Yes, Did you use methamphetam</li> </ul>                                 | Refused          x with a female?         No         Refused         with a transgender/transsexual?         No         Refused         nethamphetamines?         No         Refused                                                                                                    | 1.31. When you have sex, do you wear condoms?<br>Select ~     |
| <ul> <li>Don't Know</li> <li>1.26. In the past year, have you had sex</li> <li>Yes</li> <li>Don't Know</li> <li>1.27. In the past year, have you had sex</li> <li>Yes</li> <li>Don't Know</li> <li>1.28. In the past year, have you used m</li> <li>Yes</li> <li>Don't Know</li> <li>1.29. If Yes, Did you use methamphetam</li> <li>Yes</li> <li>Part Know</li> </ul> | Refused          x with a female?         No         Refused         with a transgender/transsexual?         No         Refused         nethamphetamines?         No         Refused         nines before or during sex?         No         Refused                                                                                                    | 1.31. When you have sex, do you wear condoms?<br>Select ~     |

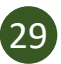

30

Set to "No" as default.

- A patient may have more than one disability.
- Can NOT be combined with other disability types when choosing one of the following:
  - None
  - Client declined to state
  - Client unable to answer

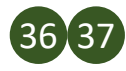

These questions are for youth (ages 12 – 17 years) only.

# **ADMISSION DATA**

| 3.1. Proposition 36 Participant?                |                               | 3.5. Is the client a Medi-Cal beneficiary (eligibility dete | ermined)? |
|-------------------------------------------------|-------------------------------|-------------------------------------------------------------|-----------|
| ⊖ Yes                                           | ) No                          | Select                                                      | ×         |
| 3.2. What is your Principal Source of Referral? |                               | 3.6. Application Submit Date                                |           |
| Select                                          |                               | × v                                                         |           |
| 3.3. Days Waited to Enter Treatment             | 3.4. Number of Prior Episodes | 3.7. CIN                                                    |           |

- 3 4
- Field **3** = A valid number from 0 to 999.
- Field **4** = A valid number from 0 to 99.
- **99900**: declined to state; **99901**: not sure/don't know; **99902**: N/A; **99904**: unable to answer due to detox or developmental disability
  - Detailed instructions for special codes are located on Page 6 of this guide.
- "Yes" is applicable for a patient who has a CIN number, and Medi-Cal eligibility has been determined and verified through the Medicaid Eligibility Data System (MEDS).
  - If this is chosen, enter CIN number in question  $oldsymbol{7}$  .
  - "Pending" is applicable for patients who **submitted** a Medi-Cal application but Medi-Cal eligibility **is still pending** (i.e., not in MEDS yet).
    - If this is chosen, enter the "Application Submit Date" in 6 and use "<u>Pending</u>" as the CIN number in 7.
  - "No" is applicable for patients who did not submit the Medi-Cal application at the time of admission or who are not eligible for Medi-Cal.
    - If patients are deemed eligible based on the eligibility verification form (e.g., income), providers can take active steps to ensure patients submit applications to DPSS during their intake process.
    - Also, if patients meet medical necessity, providers should select either MHLA or other Non-DMC funding programs if applicable for "Other Funding Programs" field

For additional Medi-Cal resources (e.g., how to check eligibility, how to apply online, DHCS checklist, patient website), please see Appendix B.

## **ADMISSION DATA**

| Funding Programs                                            |                                                  |                       |   |
|-------------------------------------------------------------|--------------------------------------------------|-----------------------|---|
| 3.8. Other Funding Programs (Choose all that apply)         | 3.12. General Relief Case Number                 |                       |   |
| All IClear Search                                           | 13                                               |                       |   |
| AB109                                                       |                                                  |                       |   |
| Adult Drug Court                                            | 3.13. DCFS Case Number                           |                       |   |
| CalWORKS (API)                                              |                                                  |                       |   |
| CalWORKS Detox                                              | 3.14. Drug Court Case Number                     |                       |   |
| CalWORKS Family Solution Center                             | 15                                               |                       |   |
|                                                             |                                                  |                       |   |
| DCFS-PSSF (TLFRG)                                           | 3.15. AB 109 Case Number                         |                       |   |
| 3.9. Probation PDJ Number                                   |                                                  |                       |   |
|                                                             | 3 16 AB 109 PB Number?                           |                       |   |
| 2.10. CallMarka Casa Number                                 | 17                                               |                       |   |
| 3.10. Calworks Case Number                                  |                                                  |                       |   |
|                                                             | CalWORKs Recipient                               |                       |   |
| 3.11. Please select camp                                    |                                                  |                       |   |
| Select                                                      | No                                               | ⊖ Yes                 |   |
|                                                             |                                                  |                       |   |
| 3.11a. Other Camp (Specify)                                 | Substance Abuse Treatment Linder CalWOR          |                       |   |
|                                                             | Substance Abuse freatment onder carwor           | (K)                   |   |
|                                                             | ○ No                                             | ◯ Yes                 |   |
|                                                             | O Not sure/Don't Know                            |                       | _ |
| MHLA/RBH                                                    |                                                  |                       |   |
| 3.17. What is your My Health LA participant ID (13 digits)? | 3.19. Is the client in or being admitted to Reco | overy Bridge Housing? |   |
|                                                             | 20 Select                                        |                       | × |
|                                                             |                                                  |                       |   |
| 3.18. Please select MHLA medical home provider/clinic       |                                                  |                       |   |
|                                                             |                                                  |                       |   |

- If "Adult Drug Court," "Family Dependency Drug Court," "AB109," "Prop 47," "Prop 57," "Juvenile In Custody Probation Camp," "Probation/Day Reporting Center," "Probation JJCPA," or "Probation Title IV E" is selected, then "No Criminal Justice Involvement" CANNOT be selected for the "Criminal Justice Status" field on Page ##.
  - "My Health LA" CANNOT be selected if "Yes" or "Pending" was selected for the "Medi-Cal beneficiary" field 5.

## 91011121314151617

These fields will be activated as applicable based on responses for 8.

- 18 This is a 17-digit number. The current system only allows 13 digits. Put the last 13 digits in this filed.
- 20
- Recovery Bridge Housing participants must be concurrently enrolled in Outpatient, Intensive Outpatient, OTP, or WM1 services.

### **ADMISSION DATA**

| .20. Field Based Services?           |                                           |                                       |                            |                                 |                   |
|--------------------------------------|-------------------------------------------|---------------------------------------|----------------------------|---------------------------------|-------------------|
| Select                               |                                           | × ~                                   |                            |                                 |                   |
| 3.21. Type of Field Based Services ( | heck all that apply)                      |                                       |                            |                                 |                   |
| All  Clear Search                    |                                           | Q                                     |                            |                                 |                   |
| Alcohol Drug Testing                 |                                           |                                       |                            |                                 |                   |
| Assessment (Triage, Continuu         | m)                                        |                                       |                            |                                 |                   |
| Case Management                      |                                           |                                       |                            |                                 |                   |
| Collateral Services                  |                                           |                                       |                            |                                 |                   |
| Crisis Intervention                  |                                           | -                                     |                            |                                 |                   |
| 3.22. Field Based Services Location  |                                           |                                       |                            |                                 |                   |
| Select                               |                                           |                                       |                            |                                 |                   |
| Other Field Based Location (Specify  |                                           |                                       |                            |                                 |                   |
|                                      |                                           |                                       |                            |                                 |                   |
|                                      |                                           |                                       |                            |                                 |                   |
| 3.23. Special Services Contract      |                                           |                                       |                            |                                 |                   |
| ○ Yes                                | ○ No                                      |                                       |                            |                                 |                   |
| 0.11                                 | 0                                         |                                       |                            |                                 |                   |
| 3.24. Special Services Contract ID   |                                           |                                       |                            |                                 |                   |
|                                      |                                           |                                       |                            |                                 |                   |
|                                      |                                           |                                       |                            |                                 |                   |
| 3.25. JJCPA/Schiff-Cardenas          |                                           |                                       |                            |                                 |                   |
|                                      |                                           |                                       |                            |                                 |                   |
| ⊖ Yes                                | ◯ No                                      |                                       |                            |                                 |                   |
|                                      |                                           |                                       |                            |                                 |                   |
|                                      |                                           |                                       |                            |                                 |                   |
| Personal Responsibility Assessme     | nt                                        |                                       |                            |                                 |                   |
| 3.26. How good are you at taking ca  | re of personal responsibilities (e.g., pa | ying bills, following through on pers | onal or professional commi | ments)? (from 1> not good at al | to 10> very good) |
|                                      |                                           |                                       |                            |                                 |                   |
|                                      |                                           |                                       |                            |                                 |                   |
| 27. County Daving for Son inco       |                                           |                                       |                            |                                 |                   |

25

Select "No" as default. This will auto-populate the following fields:

- **26** 99902
- 29 None or Not Applicable

27

This field indicates whether the youth patient participated in the Juvenile Justice Crime Prevention Act (JJCPA), formerly referred to as Schiff Cardenas.

### ALCOHOL AND DRUG USE DATA

| 4.6. Secondary Drug (Code)                          |                                                                                                    |
|-----------------------------------------------------|----------------------------------------------------------------------------------------------------|
| Select                                              | ×                                                                                                    |
| 4.7. Secondary Drug Name                            |                                                                                                    |
|                                                     |                                                                                                    |
| 4.8. Days of Secondary Drug Use In The Last 30 Days |                                                                                                    |
| 8                                                   |                                                                                                    |
| 4.9. Secondary Drug Route of Administration         |                                                                                                    |
| 9 Select                                            |                                                                                                    |
| 4.10. Secondary Drug Age of First Use               |                                                                                                    |
| 10                                                  |                                                                                                    |
|                                                     | <ul> <li>4.6. Secondary Drug (Code)<br/>Select</li> <li>4.7. Secondary Drug Name</li> <li>4.8. Days of Secondary Drug Use In The Last 30 Days</li> <li>4.8. Days of Secondary Drug Use In The Last 30 Days</li> <li>4.9. Secondary Drug Route of Administration<br/>Select</li> <li>4.10. Secondary Drug Age of First Use</li> </ul> |

A drug name that was not in the "Primary Drug (Code)" list must be provided when "Other" drug is chosen for question 1. Enter 999 if you do not know the drug name.

Common "Other" Drugs:

2

- Fentanyl = "Other Opiates and Synthetics"
- Xanax = "Tranquilizers (Benzodiazepine)"
- GHB = "Other Sedatives or Hypnotics"
- BZP = "Other Stimulants"
- 3 8 Input number must be within the range of 0 to 30. If the patient has been in a controlled environment such as jail or a residential facility 30 days before entering treatment and reports no drug use in those 30 days then 0 (zero) must be reported.
- 4 9 "Route of Administration" fields default to "Oral" when "Alcohol" is selected as Primary or Secondary Drug. If you change to another drug after initially selecting "Alcohol," please change "Route of Administration," if applicable.
- 5 10 "Age of First Use" must be smaller than current age.
- A drug name that was not in the "Secondary Drug (Code)" list must be provided when "Other" drug is chosen for question 6. Enter 999 if you do not know the drug name.

### ALCOHOL AND DRUG USE DATA

| 4.11. Days of Alcol                                                                                                    | nol Use In The Last 30 Days                                                                                                    |                                                                                                    | 4.13. Needle Use in the Last 1                                             | 12 Months        |   |
|----------------------------------------------------------------------------------------------------|----------------------------------------------------------------------------------------------------|----------------------------------------------------------------------------------------------------|----------------------------------------------------------------------------|------------------|---|
| 4.12. Days of IV U                                                                                                    | e (Needle Use) In The Last 30                                                                                                    | Days                                                                                                    | No<br>Client unable to answer                                              | ⊖ Yes            |   |
| 4.14. In addition to                                                                                                    | your primary and secondary o                                                                                                    | rugs, did you use any of the following                                                                                             | g drugs in the last 30 days? (check all that apply)                        |                  | 0 |
|                                                                                                    | Search                                                                                                    |                                                                                                    |                                                                            |                  | Q |
| Barbiturates                                                                                                    |                                                                                                    |                                                                                                    |                                                                            |                  | - |
|                                                                                                    |                                                                                                    |                                                                                                    |                                                                            |                  |   |
| 4.14a. Other Drug                                                                                                    | s (Specify)                                                                                                    |                                                                                                    |                                                                            |                  |   |
| 4.14a. Other Drug                                                                                                    | s (Specify)                                                                                                    |                                                                                                    |                                                                            |                  |   |
| 4.14a. Other Drug                                                                                                    | s (Specify)                                                                                                    | v dave?                                                                                                    |                                                                            |                  |   |
| 4.14a. Other Drug<br>4.15. How many of<br>Select                                                                                                    | s (Specify)<br>i your friends use alcohol and/                                                                                                    | or drugs?                                                                                                    |                                                                            |                  |   |
| 4.14a. Other Drug<br>4.15. How many of<br>Select                                                                                                    | s (Specify)<br>your friends use alcohol and/                                                                                                    | or drugs?                                                                                                    |                                                                            |                  | ~ |
| 4.14a. Other Drug<br>4.15. How many of<br>Select<br>Personal Drug an                                                                                                    | s (Specify)<br>Fyour friends use alcohol and/<br>d Alcohol Assessment                                                                                                    | or drugs?                                                                                                    |                                                                            |                  | v |
| 4.14a. Other Drug<br>4.15. How many of<br>Select<br>Personal Drug an<br>4.16. How good/cd<br>frequency and amo                                                                | s (Specify)<br>i your friends use alcohol and/<br>d Alcohol Assessment<br>ompetent are you in handling i<br>ount of use, money spent on d                                                                      | or drugs?<br>sues/problems with drug and alcoho<br>ugs, amount of drug craving, being si                                           | ol use (e.g., the 4.18. Codependent/Significan                             | 1t Other         | ~ |
| 4.14a. Other Drug<br>4.15. How many of<br>Select<br>Personal Drug an<br>4.16. How good/ci<br>frequency and amo<br>(from 1> not good)                                          | s (Specify)<br>your friends use alcohol and/<br>d Alcohol Assessment<br>popetent are you in handling i<br>pount of use, money spent on d<br>od at all to 10> very good)                                        | or drugs?<br>sues/problems with drug and alcoho<br>ugs, amount of drug craving, being si                                           | ol use (e.g., the 4.18. Codependent/Significan<br>ick, etc.)?              | nt Other<br>◯ No | ~ |
| 4.14a. Other Drug<br>4.15. How many of<br>Select<br>Personal Drug an<br>4.16. How good/cd<br>frequency and amo<br>(from 1> not good)<br>4.17. If I wanted to<br>substance use | s (Specify)<br>i your friends use alcohol and/<br>d Alcohol Assessment<br>poppetent are you in handling i<br>pount of use, money spent on d<br>od at all to 10> very good)<br>b, I could easily reduce my subs | or drugs?<br>sues/problems with drug and alcoho<br>ugs, amount of drug craving, being si<br>tance use. It is up to me whether I re | ol use (e.g., the 4.18. Codependent/Significan<br>ick, etc.)?<br>19<br>Yes | nt Other<br>O No | ~ |

99902 is the default value when the primary drug or secondary drug is alcohol.

Needle use in the last 30 days for primary drug, secondary drug, or any other drug use.

- A number range of 0 to 30
- Client declined to state: 99900
- Client unable to answer: 99904

13 Must choose "Yes" if there is a number of 0 to 30 reported for question 12.

- Check all of the drugs that patient used in last 30 days in addition to primary/secondary drug reported; cannot be the same as primary/secondary drug reported above.
  - The option "None" can't be selected along with any other drugs.

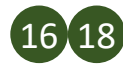

19)

11)

12

These questions are for youth (ages 12 – 17 years) only.

Is the patient's codependent/significant other in the treatment program with them? Choose "No" as default.

#### **EMPLOYMENT DATA**

|          | ✓ Education Data                                         |                                                          |     |
|----------|----------------------------------------------------------|----------------------------------------------------------|-----|
|          | 5.1. Enrolled in School                                  |                                                          |     |
|          | <ul> <li>No</li> <li>Client declined to state</li> </ul> | <ul> <li>Yes</li> <li>Client unable to answer</li> </ul> |     |
|          | 5.2. Highest School Grade Completed                      |                                                          |     |
| <b>'</b> | Select                                                   |                                                          | × ~ |
|          |                                                          |                                                          |     |
|          | 5.3. Type of school enrollment                           |                                                          |     |
|          | Select                                                   |                                                          | ~   |
|          | Other (Specify)                                          |                                                          |     |
|          |                                                          |                                                          |     |
|          |                                                          |                                                          |     |

"Yes" should be reported when individuals are currently enrolled in classes to obtain a high school diploma or high school equivalency diploma, or individuals taking college courses, whether to obtain a degree or not.

2 A number from 0 to 30 or 30+. E.g., individuals with a GED or other high school equivalency, enter 12, to indicate the equivalent of 12 years of education.

1

# **EMPLOYMENT DATA**

| 5.4. Employment Status                                                                                                    |                                                          | 5.5. If the participant is not in the labor force, which of the following describes this participant? |
|----------------------------------------------------------------------------------------------------|----------------------------------------------------------|----------------------------------------------------------------------------------------------------|
| <ul> <li>Employed Full Time (35 hrs or more)</li> <li>Employed Part Time (less than 35 hrs</li> </ul>                             | )                                                        | Homemaker     Enrolled in school       Job Training Program     Other                                 |
| <ul> <li>Unemployed Looking For Work</li> <li>Unemployed - (Not seeking)</li> <li>Not in the labor force (Not seeking)</li> </ul> | ,                                                        | 5.7. Days of Paid Work In The Last 30 Days                                                            |
| 5.6. Enrolled in Job Training                                                                                                    |                                                          | 5.8. In the past 30 days, how much money did you earn for legal work?                                 |
| No Client declined to state                                                                                                    | <ul> <li>Yes</li> <li>Client unable to answer</li> </ul> | 5.9. In the past 30 days, how many days have you engaged in illegal activities for profit?            |

"Employment Status" can't be "Employed full time" if patient is 14 years or younger.

5

- *Employed full time (35 hrs or more):* legally employed and works 35 or more hours per week for payment
- *Employed part time (less than 35 hrs):* legally employed and works up to 35 hours per week for payment
- Unemployed looking for work: not employed and has been actively seeking employment in the past 30 days (e.g., temporary layoff, waiting the starting date of a new job)
- Unemployed (not seeking): not employed and has not been seeking work in the last 30 days (e.g., students, homemakers, retirees)
- Not in the labor force (not seeking): unemployable and are not in the labor force including those who cannot work due to a disability
- 6 If "Not in the labor force, not seeking (not previously employed, not seeking)" is selected for "Employment Status" 5, you MUST answer this question. Otherwise, an error will prevent the dataset to be submitted.
- <sup>7</sup> "Yes" should be reported when individuals are participating in an internship; attending vocational schools or participating in vocational programs such as Job Core; or attending some sort of trade school, such as a school that specializes in training people on a specific skill (e.g., bookkeeping or dental hygiene, etc.).

#### **CRIMINAL JUSTICE DATA**

| 6.1. Criminal Justice Status                                                                                                    |                                                           |
|----------------------------------------------------------------------------------------------------|-----------------------------------------------------------|
| <ul> <li>No criminal justice involvement</li> <li>Under parole supervision by CDC</li> <li>On parole from any other jurisdiction</li> <li>Post-release Community Service (AB109) or on probation from a<br/>Admitted under diversion from any court under CA Penal Code S</li> <li>Incarcerated</li> <li>Awaiting trial, charges, or sentencing</li> <li>Client unable to answer</li> </ul> | any federal, state, or local jurisdiction<br>Section 1000 |
| 2. Do you currently have a Probation Officer?                                                                                                    | 6.5. Number of Prison Days Last 30 Days                   |
| 3. Number of Arrests Last 30 Days                                                                                                    | 6.6. Parolee Services Network (PSN)                       |
| 4. Number of Jail Days Last 30 Days                                                                                                    | Client unable to answer                                   |
|                                                                                                    | 6.7. FOTP Parolee<br>No Yes<br>Client unable to answer    |
|                                                                                                    | 6.8. FOTP Priority Status                                 |
|                                                                                                    | 6.9. CDC Identification Number                            |

- "Criminal Justice Status" must be aligned with the information provided in other questions that have criminal justice related information, such as "Proposition 36 Participant" and "Source of Referral" on Page 38, and "Other Funding Programs" on Page 39.
  - Examples of criminal justice involvement include: probation or parole, drug court, DUI/DWI, AB109, Prop 47, Probation Title IV E, etc.
    - A number from 0 to 30

4 <u>5</u>

- Client unable to answer: 99904
- An arrest happens when a person is taken into police custody. Simply being put in the back of the police car will not be counted as an arrest.
- 4 Jails are usually run by local law enforcement and/or local government agencies and are designed to hold inmates awaiting trial or serving a short sentence.
- 9 This question is for an adult patient "Under parole supervision by CDC" and with criminal justice involvement.
  - Client declines to state: 99900
- Not applicable: 99902
- Not sure/don't know: 99901
- Client unable to answer: 99904

## **CRIMINAL JUSTICE DATA**

|    | ✓ Youth Information                                                                       |    |                               |
|----|-------------------------------------------------------------------------------------------|----|-------------------------------|
| .0 | 6.10. Juvenile Crossover Youth Project - 241.1 Multidisciplinary Team (MDT) youth? Select | 12 | 6.12. Court Department Number |
| 1  | 6.11. Dependent youth substance abuse treatment project referral?                         | 13 | 6.13. Youth Court Case Number |

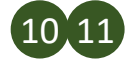

1 These questions are only for youth (ages 12-17) with criminal justice involvement.

13 If the youth patient is referred by a drug court, ask for the youth court case number.

# **MEDICAL/PHYSICAL HEALTH DATA**

| $\checkmark$ Medical and Physical Health Data                              |                                                                                                    |
|----------------------------------------------------------------------------|----------------------------------------------------------------------------------------------------|
| 7.0. Medi-Cal Beneficiary       No     Yes       Client unable to answer   | <ul> <li>7.3. Days With Medical Problems In The Last 30 Days</li> <li>7.4. How good is your physical health? (e.g., are you eating and sleeping properly, exercising, taking care of health or dental problems) (from 1&gt; not good at all to 10&gt; very good)</li> </ul> |
| 7.1. Number of Emergency Room Visits In The Last 30 Days                   |                                                                                                    |
| 7.2. Days of Hospital Overnight Stay In The Last 30 Days                   | 7.5. Are you currently pregnant? *         No       Yes         Not Sure/Don't Know                                                                                                    |
| ✓ Medication Information                                                   |                                                                                                    |
| 7.6. Which of the following medication is prescribed as part of treatment? |                                                                                                    |
| Other medications for SUD treatment (Specify)                              |                                                                                                    |
|                                                                            |                                                                                                    |

1 This field will be automatically filled. Please do not make changes.

• A number from 0 to 99

2

- Client unable to answer: 99904
- A number from 0 to 30
- Client unable to answer: 99904
- Response cannot be "None" for a patient in Opioid Treatment Programs. If selected, an error message will pop up saying that medication prescribed cannot be "None" for patients in Opioid Treatment Programs.
  - This information should be limited to the medication prescribed by the provider for an individual's SUD treatment.
  - Do not use "Other" when an individual reports taking medication for other health conditions.
  - If "Other medications for SUD treatment (Specify)" is selected,
     MUST be filled.

## **MEDICAL/PHYSICAL HEALTH DATA**

| Naloxone Questi                | ons                             |                         |          |                                              |                                        |
|--------------------------------|---------------------------------|-------------------------|----------|----------------------------------------------|----------------------------------------|
| 7.7. Have you eve<br>overdose? | r received education about Nal  | oxone use for drug      | 10       | 7.8. Have you ever used Naloxone for others? | drug overdose reversal for yourself or |
| Select                         |                                 | × ~                     |          | Select                                       | × ×                                    |
|                                |                                 |                         |          |                                              |                                        |
| Communicable [                 | Diseases                        |                         |          |                                              |                                        |
| 7.9. Communica                 | ble Diseases: Tuberculosis      |                         |          |                                              |                                        |
|                                |                                 |                         | 15       | 7.13. Have you been diagnosed with a         | any other communicable diseases?       |
| O No                           |                                 | ○ Yes                   |          | ⊖ Yes                                        | ○ No                                   |
| Client decli                   | ned to state                    | Client unable to answer |          |                                              |                                        |
|                                |                                 |                         | -        |                                              |                                        |
| 7.10. Communio                 | cable Diseases: Hepatitis C     |                         | 16       | 7.14. HIV Tested                             |                                        |
| ~ ··                           |                                 | 0.11                    | 10       | - ···                                        | 0.11                                   |
| O No                           |                                 | ⊖ Yes                   |          | ○ No                                         | () Yes                                 |
| Client decli                   | ned to state                    | Client unable to answer |          | Client declined to state                     | Client unable to answer                |
| 7.11. Communio                 | cable Diseases: Sexually Transm | itted Diseases          | 17       | 7.15. HIV Test Results                       |                                        |
| 0.11                           |                                 | 0.11                    | <u> </u> |                                              |                                        |
| O No                           |                                 | ⊖ Yes                   |          | ○ No                                         | ⊖ Yes                                  |
| Client decli                   | ned to state                    | Client unable to answer |          | Client declined to state                     | Client unable to answer                |
| 7.12. If yes, whi              | ch of the following STDs?       |                         |          |                                              |                                        |
| ,,                             |                                 |                         |          |                                              |                                        |
| Chlamydia                      | Gonorrhea                       | Herpes                  |          |                                              |                                        |
| Synhilie                       | Other                           |                         |          |                                              |                                        |

If "No" is selected for 16, "No" must be chosen for this question.

17

# **MENTAL HEALTH DATA**

| /                      |                                                                                                    |   |                                                                                                    |
|------------------------|----------------------------------------------------------------------------------------------------|---|----------------------------------------------------------------------------------------------------|
| 8.1. Hav               | e you ever been diagnosed with a mental illness?                                                                    | 5 | 8.4. Mental Health Medication In The Last 30 Days                                                                              |
| O No                   | ⊖ Yes<br>Sure/Don't Know                                                                                            |   | ○ No ○ Yes ○ Client unable to answer                                                                                           |
| 8.2. Numb<br>8.3. Days | per of Emergency Room Visits In The Last 30 Days (Mental Health)<br>of Psychiatric Facility Use In The Last 30 Days | 6 | 8.5. How good is your mental health? (e.g., are you feeling good about yourself?) (from 1> not good a<br>all to 10> very good) |
| 2                      | A number from 0 to 99                                                                                               |   |                                                                                                    |
| 3                      | <ul> <li>Client unable to answer: 99904</li> <li>A number from 0 to 30</li> </ul>                                   |   |                                                                                                    |
|                        | • Client unable to answer: 99904                                                                                    |   |                                                                                                    |

| ✓ Social Support                                                                                                    | (                                                                                                    | 2                                                                                                   |     |
|----------------------------------------------------------------------------------------------------|----------------------------------------------------------------------------------------------------|----------------------------------------------------------------------------------------------------|-----|
| 9.1. How many days have you participated in any days such as 12-step meetings, other self-help me meetings, meetings of organizations other than th members and/or friend support of recovery? | social support recovery activities in the past 30 settings, religious/faith recovery or self-help nose listed above, interactions with family | 9.2. Are any family members or guardians included as part of the treatment/recovery plan?<br>Select | ×   |
| $m{ u}$ Living Arrangements                                                                                                    |                                                                                                    |                                                                                                    |     |
| 9.3. Current Living Arrangements                                                                                                    |                                                                                                    | 9.4. Are you interested in improving your current living situation?                                 |     |
| Select                                                                                                    | 4                                                                                                    | Select                                                                                              |     |
| Is this participant homeless?                                                                                                    |                                                                                                    | 9.5. How long have you been homeless?                                                               |     |
| ⊖ Yes                                                                                                    | ○ No                                                                                                    | Select                                                                                              | ~   |
| 9.7. What is your current dependent living arrang                                                                                                    | ement?                                                                                                    | 9.6. Current homeless living arrangement?                                                           |     |
| Select                                                                                                    | 6                                                                                                    | Select                                                                                              | ~   |
| Other dependent living (Specify)                                                                                                    | <b>7</b>                                                                                                    | Specify Other Homeless Living Arrangement                                                           |     |
|                                                                                                    |                                                                                                    |                                                                                                    |     |
| 9.8. What is your current independent living arran                                                                                                    | ngement?                                                                                                    | 9.9. Are you exiting institution (e.g., hospital, residential treatment, jail/prison)?              |     |
| Select                                                                                                    | 13                                                                                                    | Select                                                                                              | × × |
| Others in descendents its in a /Conself. A                                                                                                    |                                                                                                    | ·                                                                                                   |     |

- This question is for youth (ages 12 17 years) patients only.
- *Homeless*: This includes patients with no permanent residence (e.g., living in shelters, motels, or in a vehicle).
  - If "Homeless" is selected, "00000" will be automatically filled in the zip code field.
- *Dependent living:* Patients living in a supervised setting such as residential institutions, prison, jail, halfway houses or group homes, adult children (age 18 or over) living with parents that contribute to less than half of expenditures, and children (under age 18) living with parents, relatives, guardians or in foster care.
- Independent living: This includes individuals who own their home, rent/live alone, live with roommates and do not require supervision. These individuals pay rent or otherwise contribute financially to the cost of the home/apartment. This includes adult children (age 18 or over) living with parents that contribute to more than half of expenditures.
- 4 5 6 13 Answer these questions only if a patient is "Homeless."
- 5 This question is very important to help identify patients who are chronically homeless.
- Answer this question only if "Current Living Arrangement" is "Dependent living / Supervised setting."
- Answer this question only if "Current Living Arrangement" is "Independent living (Own or rent a home alone or with roommates with no supervision)."

| A.10. Prior to your 18th birthday, did you live with anyone who was a problem drinker or alcoho<br>or drug user?<br>Select                                                      | 9.16. Do you currently have a DCFS social worker? Select                                                          |
|----------------------------------------------------------------------------------------------------|----------------------------------------------------------------------------------------------------|
| 2.11. Days Living With Someone Who Uses Alcohol or Drugs In The Last 30 Days                                                                                                    | 9.17. How many children spent the majority of their time living with you in the past 6 months?                    |
| 2.12. Days With Family Conflict In The Last 30 Days                                                                                                    | 22 9.18. How many children spent the majority of their time living with you in the past 30 days?                  |
| 2.13. How many children do you have aged 17 or less (birth or adopted) - whether they live with<br>you or not?                                                                  | 9.19. How many children are enrolling in treatment services with the participant? (Perinatal/Women Programs Only) |
| 2.14. Number Of Children Aged 5 Years Or Younger                                                                                                    | 24 9.20. Does the participant have an open case with Child Protective Services?<br>Ves No                         |
| P.15. How good of a community member are you? (e.g., obeying laws, meeting your responsibilition osciety, positive impact on others) (from 1> not good at all to 10> very good) | 9.21. How many children are living with someone else because of a child protection court order?                   |

- A number from 0 to 30
  - Client declined to state: 99900
  - Client unable to answer: 99904
- 17 Count only the children that are related to a patient through birth or adoption. This does not include step-children, nieces, nephews, cousins, or children from previous relationships, unless they were adopted.

18 Numbers should be smaller than or equal to the number provided in 17.

17 18

15,16

- Client unable to answer: 99904
- 21 Number should be smaller than or equal to the number provided in 17.
- 22 Number should be smaller than or equal to the number provided in 21.
- 23 For Perinatal/Women Programs Only.
  - Number should be smaller than or equal to the number provided in 22.

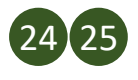

Ask these questions if the patient reported having at least one child aged 17 or younger.

|    | $\sim$                                                                                                    |
|----|----------------------------------------------------------------------------------------------------|
| 26 | 9.22. If you have children living with someone else because of a child protection order, for how many of these children have your parental rights been terminated? |
|    | ✓ Personal Data                                                                                                    |
| 27 | 9.23. Have you been physically abused during the past 30 days? 9.24. Have you been sexually abused during the past 30 days?                                        |
|    | ○ Yes ○ No                                                                                                    |
| 29 | 9.25. Number of Children Living with Someone Else                                                                                                    |
| 30 | 9.26. Number of Children Living with Someone Else and Parental Rights Terminated                                                                                   |

Ask this question if the patient reported having at least one child aged 17 or younger.

29 Number provided for this question should be smaller than or equal to the number provided in 17.

Number should be smaller than or equal to the number provided in 29.

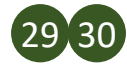

26

30

• Client unable to answer: 99904

# CALOMS DISCHARGE FORMS

# **CALOMS DISCHARGE FORMS**

There are three CalOMS discharge forms available to choose from in Sage. Please ensure you are selecting the correct one from the beginning:

| Cal-OMS Discharge                | ľ |
|----------------------------------|---|
| Cal-OMS Administrative Discharge | ľ |
| Cal-OMS Youth/Detox Discharge    | ď |

<u>Cal-OMS Discharge</u> form is **standard** and should be used when a patient is available for an exit interview and qualifies for the following discharge status:

1: Completed treatment/recovery plan goals (referred or transferred)

2: Completed treatment/recovery plan goals (not referred or transferred)

3: Left before completing treatment/recovery plan goals with satisfactory progress (referred or transferred)

5: Left before completing treatment/recovery plan goals with unsatisfactory progress (referred or transferred)

<u>Cal-OMS Administrative Discharge</u> form should be used <u>only</u> when a patient is not available for an exit interview and qualifies for the following discharge status:

4: Left before completing treatment/recovery plan goals with satisfactory progress (not referred or transferred)

6: Left before completing treatment/recovery plan goals with unsatisfactory progress (not referred or transferred)

7: Discharged by agency for cause (e.g., non-compliance with agency rules)

8: Death

9: Incarceration

<u>Cal-OMS Youth/Detox Discharge</u> form should be used when a patient meets one of the following criteria:

- Youth patient = less than 18 years old at admission
- Admitted to detox LOC

#### Standard vs. Administrative

 $\rightarrow$   $\checkmark$  Completed treatment/goals  $\rightarrow$  Standard

✓ Incomplete treatment/goals AND referred → Standard

- ✓ Incomplete treatment/goals AND NOT referred → Administrative
- ✓ Discharged by agency for cause, Death, or Incarceration → Administrative

### **STANDARD DISCHARGE**

| 1.1. Discharge Date *                                                                                                    | 1.2. Discharge Process Date                                                                                  |   |
|----------------------------------------------------------------------------------------------------|----------------------------------------------------------------------------------------------------|---|
|                                                                                                    |                                                                                                    |   |
| 1.3. Record to be Submitted                                                                                                    | 1.4. Discharge Status                                                                                        |   |
| Select                                                                                                    | 4 Select                                                                                                    | × |
| 1.5. Level of Care Admitted                                                                                                    |                                                                                                    |   |
| Intensive Outpatient                                                                                                    | Flag for Resubmission ↓                                                                                      |   |
|                                                                                                    | ⊖ Yes O No                                                                                                   |   |
|                                                                                                    |                                                                                                    |   |
|                                                                                                    |                                                                                                    |   |
| 1.6. Which SUD level of care was the client referred/transferred to?                                                                                                    | 1.7. Reason client was not referred to another SUD level of care                                             |   |
| 1.6. Which SUD level of care was the client referred/transferred to?<br>Select                                                                                                    | 6 1.7. Reason client was not referred to another SUD level of care<br>Select                                 |   |
| <ul> <li>1.6. Which SUD level of care was the client referred/transferred to?</li> <li>Select</li> <li>1.9. What other services was the client referred to?</li> </ul>                                                                                                    | 1.7. Reason client was not referred to another SUD level of care     Select     1.8. Other reason (Specify)  |   |
| 1.6. Which SUD level of care was the client referred/transferred to?         Select         1.9. What other services was the client referred to?         All IClear       Search                                                                                                    | 1.7. Reason client was not referred to another SUD level of care     Select      1.8. Other reason (Specify) |   |
| 1.6. Which SUD level of care was the client referred/transferred to?         Select         1.9. What other services was the client referred to?         All IClear       Search         Emergency Department                                                                                                 | 1.7. Reason client was not referred to another SUD level of care     Select     1.8. Other reason (Specify)  |   |
| 1.6. Which SUD level of care was the client referred/transferred to?         Select         1.9. What other services was the client referred to?         All IClear       Search         Emergency Department         Housing Assistance                                                                      | 1.7. Reason client was not referred to another SUD level of care<br>Select 1.8. Other reason (Specify)       |   |
| 1.6. Which SUD level of care was the client referred/transferred to?         Select         1.9. What other services was the client referred to?         All IClear       Search         Emergency Department         Housing Assistance         Medical Services                                             | 1.7. Reason client was not referred to another SUD level of care<br>Select 1.8. Other reason (Specify)       |   |
| 1.6. Which SUD level of care was the client referred/transferred to?         Select         1.9. What other services was the client referred to?         All IClear       Search         Emergency Department         Housing Assistance         Medical Services         Mental Health Services              | 1.7. Reason client was not referred to another SUD level of care<br>Select 1.8. Other reason (Specify)       |   |
| 1.6. Which SUD level of care was the client referred/transferred to?         Select         1.9. What other services was the client referred to?         All IClear       Search         Emergency Department         Housing Assistance         Medical Services         Mental Health Services         None | 1.7. Reason client was not referred to another SUD level of care<br>Select 1.8. Other reason (Specify)       |   |

- For standard discharges, enter the date of the patient's last face-toface, telehealth treatment session or MAT service.
  - The discharge date may not exceed the last date of face-toface/telehealth service, and it cannot be after the discharge data is being entered into the database.
  - Discharge date must be later than the admission date.

1

- 2 "Discharge Process Date" is the date that the discharge data is being entered into the database.
- 3 ONLY use the option "Discharge." DO NOT use any other possible values. They will create errors.
- 4 For the following situations and Discharge Status options, use the "Cal-OMS Administrative Discharge" form instead of the standard "Cal-OMS Discharge":
  - Left Before completing treatment/recovery plan goals with Satisfactory Progress (not referred or transferred)
  - Left Before completing treatment/recovery plan goals with Unsatisfactory Progress (not referred or transferred)
  - Discharged by agency for cause, death, or incarceration
  - Choose a treatment level of care. Please do not choose "RBH".
  - Select "None" if not referred. "None" can not be combined with other options.

### **STANDARD DISCHARGE**

| Colort                                                                                                    | 14 Colort                                                                                                    |         |
|----------------------------------------------------------------------------------------------------|----------------------------------------------------------------------------------------------------|---------|
| Select                                                                                                    | Select                                                                                                    | ×       |
| 1.12. What kind of case management services did the client receive during the treatment?                                                                                                    | 1.16. If yes, has the client been discharged from Recovery Bridge H                                                                                                    | ousing? |
| All  Clear Search                                                                                                    | 15 Select                                                                                                    |         |
| Basic Needs                                                                                                    | A                                                                                                    |         |
| Child Care                                                                                                    |                                                                                                    |         |
| Educational/Vocational                                                                                                    | <b>•</b>                                                                                                    |         |
|                                                                                                    |                                                                                                    |         |
| 1.13. Other service (Specify)                                                                                                    |                                                                                                    |         |
| 1.13. Other service (Specify)                                                                                                    | _                                                                                                    |         |
| 1.13. Other service (Specify)                                                                                                    |                                                                                                    |         |
| 1.13. Other service (Specify)                                                                                                    |                                                                                                    |         |
| 1.13. Other service (Specify)<br>1.14. My case manager helped me find services I needed                                                                                                    |                                                                                                    |         |
| 1.13. Other service (Specify) 1.14. My case manager helped me find services I needed Select                                                                                                    | ×                                                                                                    |         |
| 1.13. Other service (Specify) 1.14. My case manager helped me find services I needed Select                                                                                                    | · •                                                                                                    |         |
| 1.13. Other service (Specify)         1.14. My case manager helped me find services I needed         Select         1.17. Did you receive field based services?                                                                                                    | ×                                                                                                    |         |
| 1.13. Other service (Specify)         1.14. My case manager helped me find services I needed         Select         1.17. Did you receive field based services?         Select                                                                                                    | <ul> <li>✓</li> </ul>                                                                                                    |         |
| 1.13. Other service (Specify)         1.14. My case manager helped me find services I needed         Select         1.17. Did you receive field based services?         Select                                                                                                    | · ·                                                                                                    |         |
| 1.13. Other service (Specify)         1.14. My case manager helped me find services I needed         Select         1.17. Did you receive field based services?         Select         1.18. Type of field based services received (check all that apply)                                                                                                    | <ul> <li>✓</li> </ul>                                                                                                    |         |
| 1.13. Other service (Specify)         1.14. My case manager helped me find services I needed         Select         1.17. Did you receive field based services?         Select         1.18. Type of field based services received (check all that apply)         All IClear         Search                                                                  | <ul> <li>✓</li> <li></li> <li></li> </ul>                                                                                                    |         |
| 1.13. Other service (Specify)         1.14. My case manager helped me find services I needed         Select         1.17. Did you receive field based services?         Select         1.18. Type of field based services received (check all that apply)         All IClear       Search         Alcohol Drug Testing                                       | <ul> <li>✓</li> <li></li> <li>&lt;</li></ul> |         |
| 1.13. Other service (Specify)         1.14. My case manager helped me find services I needed         Select         1.17. Did you receive field based services?         Select         1.18. Type of field based services received (check all that apply)         All IClear       Search         Alcohol Drug Testing         Assessment (Triane Continuum) | <ul> <li>✓</li> <li></li> <li></li> <li></li> <li></li> </ul>                                                                                                    |         |

- 10 If the patient received any kind of case management from any staff (does not have to have a "case manager" title) during treatment, you can select "Yes" and answer the following question 11.
- Select all that apply. For more information on types of case management services, please refer to Case Management References (Appendix A, #2).
- 14 Recovery Bridge Housing participants must be concurrently enrolled in outpatient, intensive outpatient, OTP, or Withdraw Management 1 services.
- 16 "Yes" is only for Outpatient, Intensive Outpatient, and Recovery Support Service, and can only be delivered in designated and SAPC approved sites.

#### **STANDARD DISCHARGE**

|   | ✔ Client details                                                   |                                      |                                 |                                        |                                                               |
|---|--------------------------------------------------------------------|--------------------------------------|---------------------------------|----------------------------------------|---------------------------------------------------------------|
|   | 1.19. How good are yo<br>through on personal or                    | ou at taking can<br>r professional c | e of personal i<br>ommitments)? | esponsibilities (e<br>? (from 1> not ; | .g., paying bills, following<br>good at all to 10> very good) |
|   | 1.20. Consent                                                      |                                      |                                 |                                        |                                                               |
|   | ○ No                                                               |                                      |                                 | ⊖ Yes                                  |                                                               |
|   | 1.21. Disability (chec                                             | k all that apply                     | )                               |                                        |                                                               |
| , | None Speech Developmentally Client unable to a                     | Disabled answer                      | Visual<br>Mobility<br>Other     |                                        | Hearing Mental Client declined to state                       |
|   | 1.22. Was the client                                               | available for an                     | exit interviev                  | v?                                     |                                                               |
|   | ⊖ Yes                                                              |                                      |                                 | 🔿 No                                   |                                                               |
|   | 1.23. Were the treatme                                             | ent services pro                     | ovided in your                  | preferred langua                       | age?                                                          |
| 1 | Select                                                             | ne                                   |                                 | 1 25 Current                           | × v                                                           |
|   |                                                                    | ne                                   | 24                              |                                        |                                                               |
|   | 1.26. Social Security N                                            | lumber                               |                                 | 1.27. Zip Code                         | At Current Residence                                          |
|   |                                                                    |                                      | 26                              |                                        |                                                               |
|   | <ul> <li>Sexual history</li> <li>1.28. In the past year</li> </ul> | r (12 months), h                     | ave vou had s                   | ex with a male?                        |                                                               |
|   |                                                                    |                                      | ave you had s                   | Don't Know                             |                                                               |
|   | 1.29. In the past year                                             | r. have you had                      | sex with a fer                  | male?                                  | 0                                                             |
| ) |                                                                    |                                      |                                 | O Don't Know                           | ○ Refused                                                     |
|   | 1.30. In the past year                                             | r, have you had                      | sex with a tra                  | nsgender/transs                        | exual?                                                        |
|   | ⊖ Yes                                                              | ◯ No                                 |                                 | O Don't Know                           | ◯ Refused                                                     |
|   | 1.31. In the past year                                             | r, have you use                      | d methamphe                     | tamines?                               |                                                               |
|   | ⊖ Yes                                                              | ⊖ No                                 |                                 | O Don't Know                           | ◯ Refused                                                     |
|   | 1.32. If Yes, Did you                                              | use methamph                         | etamines befo                   | re or during sex?                      |                                                               |
|   | ⊖ Yes                                                              | ⊖ No                                 |                                 | 🔿 Don't Know                           | ◯ Refused                                                     |
|   |                                                                    |                                      |                                 |                                        |                                                               |

For all questions in this section, please refer to the same questions available in the "Admission Form" section that begins on Page 32.

### ALCOHOL AND DRUG USE DATA

| 2.1. Primary Drug (Code)                                          |                                                                                 | 2.5. Secondary Drug (Code)                                 |         |
|-------------------------------------------------------------------|---------------------------------------------------------------------------------|------------------------------------------------------------|---------|
| Select                                                            |                                                                                 | Select                                                     |         |
| 2.2. Primary Drug Name                                            |                                                                                 | 2.6. Secondary Drug Name                                   |         |
|                                                                   |                                                                                 | 6                                                          |         |
| 2.3. Days of Primary Drug Use In                                  | The Last 30 Days                                                                | 2.7. Days of Secondary Drug Use In The Last                | 30 Days |
|                                                                   |                                                                                 |                                                            |         |
| 2.4. Primary Drug Route of Admir                                  | histration                                                                      | 2.8. Secondary Drug Route of Administration                |         |
| Select                                                            |                                                                                 | 8 Select                                                   |         |
| 2.9. Days of Alcohol Use In The L                                 | ast 30 Days                                                                     |                                                            |         |
| 2.10. Days of IV Use (Needle Use)                                 | ) In The Last 30 Days                                                           |                                                            |         |
| 2.11. Is this participant sober/al                                | bstinent?                                                                       |                                                            |         |
| ⊖ Yes                                                             | ⊖ No                                                                            |                                                            |         |
| 2.12. How good/competent are y<br>frequency and amount of use, mo | ou in handling issues/problems with di<br>ney spent on drugs, amount of drug ci | ug and alcohol use (e.g., the<br>aving, being sick, etc.)? |         |

- Choose "None" if a patient doesn't have any primary drug problem at discharge.
  - Refer to the "Primary Drug Code" in the Admission Form section for drug descriptions and extra data entry instructions.
- Choose "None" if a patient doesn't have any secondary drug problem at discharge.
  - Refer to the "Secondary Drug Code" in the Admission Form section for drug descriptions and extra data entry instructions.

11 Answer this question based on the observation of a patient's responses.

## **EMPLOYMENT DATA**

| 3.1. Employment Status                                                                                | -0 | 3.1a. If the participant is not in the labo              | or force, which of the following describes this participant? |
|----------------------------------------------------------------------------------------------------|----|----------------------------------------------------------|--------------------------------------------------------------|
| Employed Full Time (35 hrs or more) Employed Part Time (less than 35 hrs) Unamplayed Lacking Fac Work |    | Homemaker Job Training Program                           | Enrolled in school     Other                                 |
| Unemployed Looking For Work<br>Unemployed - (Not seeking)<br>Not in the labor force (Not seeking)     | 6  | 3.5. Enrolled in School                                  |                                                              |
| 3.2. Days of Paid Work In The Last 30 Days                                                            |    | <ul> <li>No</li> <li>Client declined to state</li> </ul> | <ul> <li>Yes</li> <li>Client unable to answer</li> </ul>     |
| 3.3. In the past 30 days, how much money did you earn for legal work?                                 | 7  | 3.6. Enrolled in Job Training                            |                                                              |
| 3.4. In the past 30 days, how many days have you engaged in illegal activities for profit?            |    | <ul> <li>No</li> <li>Client declined to state</li> </ul> | <ul> <li>Yes</li> <li>Client unable to answer</li> </ul>     |
|                                                                                                    | 8  | 3.7. Highest School Grade Completed                      |                                                              |

For all questions in this section, please refer to the same questions available in the Admission Form section on Pages 43/44.

#### **CRIMINAL JUSTICE DATA**

| 1 | 4.1. Number of Arrests Last 30 Days     |  |
|---|-----------------------------------------|--|
| 2 | 4.2. Number of Jail Days Last 30 Days   |  |
| 3 | 4.3. Number of Prison Days Last 30 Days |  |

For all questions in this section, please refer to the same questions available in the Admission Form section on Page 45.

# MEDICAL/PHYSICAL HEALTH DATA

|                                      |                             |                               | 4    | ∩ No ∩ Yes                                                                              |   |
|--------------------------------------|-----------------------------|-------------------------------|------|-----------------------------------------------------------------------------------------|---|
| 2. Days of Hospital Overnight        | Stay In The Last 30 Days    |                               |      | Not Sure/Don't Know                                                                     |   |
| 5.3. Days With Medical Problem       | is In The Last 30 Days      |                               |      |                                                                                         |   |
| 5.5. Which of the following med      | ications did you take as pa | t of treatment?               |      | 5.6. Have you received education about Naloxone use for drug overdose during treatment? |   |
| All  Clear Search                    | , , , ,                     |                               | 6    | Select                                                                                  |   |
| Acamprosate (Campral)                |                             |                               | -    |                                                                                         |   |
| Buprenorphine (Suboxone)             | 1                           |                               |      | 5.7. Have you used Naloxone for drug overdose reversal for yourself during treatment?   |   |
| Buprenorphine (Subutex)              | ,                           |                               |      | Select                                                                                  | 1 |
| Disulfiram (Antabuse)                |                             |                               |      |                                                                                         |   |
|                                      |                             |                               |      | 5.8. Other medications for SUD treatment (Specify)                                      |   |
|                                      |                             |                               | •    |                                                                                         |   |
| 5.9. Since Admission, have you       | been diagnosed with tuber   | culosis?                      |      |                                                                                         |   |
| ⊖ Yes                                | ⊖ No                        |                               |      |                                                                                         |   |
| 540 Circu A du i di a b              |                             |                               |      |                                                                                         |   |
| 5.10. Since Admission, have yo ○ Yes | u been diagnosed with Hep   | atitis C?                     |      |                                                                                         |   |
| -                                    | -                           |                               |      |                                                                                         |   |
| 5.11. Since Admission, have yo       | u been diagnosed with a se  | xually transmitted disease (S | TD)? |                                                                                         |   |
| ⊖ Yes                                | ⊖ No                        |                               |      |                                                                                         |   |
| 5.12. If yes, which of the follow    | ving STDs?                  |                               |      |                                                                                         |   |
| Chlomudia                            | Conorthop                   |                               |      |                                                                                         |   |
| Syphilis                             | Other                       | Herpes                        |      |                                                                                         |   |
|                                      |                             |                               |      |                                                                                         |   |
| 5.13. Since admission, have you      | been diagnosed with any     | other communicable disease    | es?  |                                                                                         |   |
| ⊖ Yes                                | ⊖ No                        |                               |      |                                                                                         |   |
| 5.14. HIV Tested                     |                             |                               |      |                                                                                         |   |
| O No                                 | ⊖ Yes                       |                               |      |                                                                                         |   |
| O Client declined to state           | ⊖ Clie                      | nt unable to answer           |      |                                                                                         |   |
| 5.15. HIV Test Results               |                             |                               |      |                                                                                         |   |
| O No                                 |                             |                               |      |                                                                                         |   |
| Client declined to state             | ⊖ Clie                      | nt unable to answer           |      |                                                                                         |   |
|                                      | h                           |                               |      |                                                                                         |   |
| taking care of health or dental p    | roblems) (from 1> Not go    | od at all to 10> Very good    | d)   |                                                                                         |   |
|                                      |                             |                               |      |                                                                                         |   |

#### **MENTAL HEALTH DATA**

|   | ✓ Mental Illness                                         |                                                          |                                                                                                    |
|---|----------------------------------------------------------|----------------------------------------------------------|----------------------------------------------------------------------------------------------------|
|   | 6.1. Mental Illness                                      |                                                          | 6.3. Number of Emergency Room Visits In The Last 30 Days (Mental Health)                                                     |
| 1 | <ul> <li>No</li> <li>Not Sure/Don't Know</li> </ul>      | ⊖ Yes                                                    | 6.4. Days of Psychiatric Facility Use In The Last 30 Days                                                                    |
|   | 6.2. Mental Health Medication In The Last 3              | 30 Days                                                  | 4                                                                                                    |
| 2 | <ul> <li>No</li> <li>Client declined to state</li> </ul> | <ul> <li>Yes</li> <li>Client unable to answer</li> </ul> | 6.5. How good is your mental health? (e.g., are you feeling good about yourself?) (from 1> not good at all to 10> very good) |

2 Please do not use the option "Client declined to state"

For all other questions in this section, please refer to the same questions available in the Admission Form section on Page 48.

× ×

## FAMILY/SOCIAL DATA

| <ul> <li>Socia</li> </ul> | l Support |
|---------------------------|-----------|
|---------------------------|-----------|

7.1. How many days have you participated in any social support recovery activities in the past a days such as 12-step meetings, other self-help meetings, religious/faith recovery or self-help meetings, meetings of organizations other than those listed above, interactions with family members and/or friend support of recovery?

7.2. Were any of your family members / significant others actively involved during your treatment/recovery?

✓ Living Arrangements 7.3. Current Living Arrangements 7.6. Has the client been linked to a stable/permanent housing during treatment? Select Select × × Is this participant homeless? 7.6a. If yes, what is the permanent housing arrangement? O Yes O No Rental by client, no ongoing housing subsidy Rental by client, with ongoing housing subsidy 7.4. Current homeless living arrangement? Staying or living with family, permanent tenure Staying or living with friends, permanent tenure Select Other: specify 6 7.5. Specify Other Homeless Living Arrangement 7.6b. What is the zip code of the permanent housing 7.7. Days With Family Conflict In The Last 30 Days 12 7.6c. Specify 'Other' Permanent Housing 107.8. Days Living With Someone Who Uses Alcohol or Drugs In The Last 30 Days 7.6d. If no, explain 11 🗸 Children 7.9. How many children do you have aged 5 or less (birth or adopted) - whether they live with you 7.14. Does the participant have an open case with Child Protective Services? or not? 1 9 O Yes O No 7.15. Number of Children Living With Someone Else 7.10. How many children do you have aged 17 or less (birth or adopted) - whether they live with you or not? 20 7.16. Number of Children Living With Someone Else and Parental Rights Terminated 7.11. How many of these children spent the majority of their time living with you in the past 6 21 months? 7.17. How many children are living with someone else because of a child protection court order? 7.12. How many of these children spent the majority of their time living with you in the past 30 22 days? 7.18. If you have children living with someone else because of a child protection order, for how many of these children have your parental rights been terminated? 7.13. How many children were enrolled in treatment services with the participant? (Perinatal/Women Programs Only) ✓ Abuse 7.19. How good of a community member are you? (e.g., obeying laws, meeting your responsibilities 7.20. Have you been physically abused during the past 30 days? to society, positive impact on others) (from 1 --> Not good at all to 10 --> Very good) O Yes O No 7.21. Have you been sexually abused during the past 30 days? Yes 🔿 No If yes, please complete 8 and 9. Complete 10 if applicable.

Explain why patient was not linked to stable/permanent housing.

## **ADMINISTRATIVE DISCHARGE**

|                                                                                                    |     | 5     | S. Record to be Submitted                                                                                                    |                |  |
|----------------------------------------------------------------------------------------------------|-----|-------|----------------------------------------------------------------------------------------------------|----------------|--|
| ntensive Outpatient                                                                                                    |     |       | Discharge                                                                                                    |                |  |
| 1. Discharge Date *                                                                                                    |     |       | Discharge Delete                                                                                                    |                |  |
|                                                                                                    | ÷ • |       | , <b></b>                                                                                                    |                |  |
|                                                                                                    |     |       | ag for Resubmission                                                                                                    |                |  |
| 2 Discharge Breeses Date                                                                                                    |     |       | aP tot readoningsion &                                                                                                    |                |  |
| 2. Discharge Process Date                                                                                                    |     |       | Yes                                                                                                    | ○ No           |  |
|                                                                                                    |     |       |                                                                                                    |                |  |
| 3. Discharge Status                                                                                                    |     | 6 1.6 | Current First Name                                                                                                    |                |  |
| Select                                                                                                    |     | × ~   |                                                                                                    |                |  |
|                                                                                                    |     | 17    | Current Last Name                                                                                                    |                |  |
| .4. Zip Code At Current Residence                                                                                                    |     | (7)   | Current Last Mame                                                                                                    |                |  |
|                                                                                                    |     |       |                                                                                                    |                |  |
|                                                                                                    |     |       |                                                                                                    |                |  |
|                                                                                                    |     |       |                                                                                                    |                |  |
|                                                                                                    |     | 1     | 12. Pregnant At Any Time Durir                                                                                                    | ng Treatment * |  |
| .8. Primary Drug (Code)                                                                                                    |     | 12 1  | 12. Pregnant At Any Time Durir                                                                                                    | ng Treatment * |  |
| . <b>8. Primary Drug (Code)</b><br>Select                                                                                                    | × v | 12    | 12. Pregnant At Any Time Durir                                                                                                    | ng Treatment * |  |
| .8. Primary Drug (Code)<br>Select<br>.9. Primary Drug Name                                                                                                    | x v | 12    | 12. Pregnant At Any Time Durir<br>) No<br>) Not Sure/Don't Know                                                                                                    | ng Treatment * |  |
| . <b>8. Primary Drug (Code)</b><br>Select<br>.9. Primary Drug Name                                                                                                    | × v |       | 12. Pregnant At Any Time Durir<br>) No<br>) Not Sure/Don't Know<br>) Yes                                                                                                    | ng Treatment * |  |
| .8. Primary Drug (Code)<br>Select<br>.9. Primary Drug Name                                                                                                    | x v |       | 12. Pregnant At Any Time Durin<br>No<br>Not Sure/Don't Know<br>Yes                                                                                                    | ng Treatment * |  |
| .8. Primary Drug (Code)<br>Select<br>.9. Primary Drug Name<br>.10. Days of Primary Drug Use Last 30 Days                                                                                                    | х ∨ |       | <ol> <li>Pregnant At Any Time Durin</li> <li>No</li> <li>Not Sure/Don't Know</li> <li>Yes</li> <li>13. Disability (check all that app</li> </ol>                                                                                                    | ng Treatment * |  |
| .8. Primary Drug (Code)<br>Select<br>.9. Primary Drug Name<br>.10. Days of Primary Drug Use Last 30 Days                                                                                                    | × ~ |       | 12. Pregnant At Any Time Durin No Not Sure/Don't Know Yes 13. Disability (check all that app None                                                                                                    | ng Treatment * |  |
| .8. Primary Drug (Code)<br>Select<br>.9. Primary Drug Name<br>.10. Days of Primary Drug Use Last 30 Days                                                                                                    | × v |       | 12. Pregnant At Any Time Durin No Not Sure/Don't Know Yes 13. Disability (check all that app None Hearing                                                                                                    | ng Treatment * |  |
| .8. Primary Drug (Code)<br>Select<br>.9. Primary Drug Name<br>.10. Days of Primary Drug Use Last 30 Days<br>1.11. Primary Drug Route of Administration                                                                                | × v |       | 12. Pregnant At Any Time Durin No Not Sure/Don't Know Yes 13. Disability (check all that app None Hearing Visual                                                                                                    | ng Treatment * |  |
| .8. Primary Drug (Code)<br>Select<br>.9. Primary Drug Name<br>.10. Days of Primary Drug Use Last 30 Days<br>1.11. Primary Drug Route of Administration                                                                                | ×   |       | 12. Pregnant At Any Time Durin No Not Sure/Don't Know Yes 13. Disability (check all that app None Hearing Visual Speech                                                                                                    | ng Treatment * |  |
| .8. Primary Drug (Code)<br>Select<br>.9. Primary Drug Name<br>.10. Days of Primary Drug Use Last 30 Days<br>1.11. Primary Drug Route of Administration<br>Oral - Ingested by mouth                                                    | ×   |       | 12. Pregnant At Any Time Durin No Not Sure/Don't Know Yes 13. Disability (check all that app None Hearing Visual Speech Mobility Mental                                                                                                    | ng Treatment * |  |
| .8. Primary Drug (Code)<br>Select<br>.9. Primary Drug Name<br>.10. Days of Primary Drug Use Last 30 Days<br>1.11. Primary Drug Route of Administration<br>Oral - Ingested by mouth<br>Smoking<br>Inhalation                           | ×   |       | 12. Pregnant At Any Time Durin No Not Sure/Don't Know Yes 13. Disability (check all that app None Hearing Visual Speech Mobility Mental Developmentally Disabled                                                                                                    | ng Treatment * |  |
| .8. Primary Drug (Code)<br>Select<br>.9. Primary Drug Name<br>.10. Days of Primary Drug Use Last 30 Days<br>1.11. Primary Drug Route of Administration<br>Oral - Ingested by mouth<br>Smoking<br>Inhalation<br>None or Not Applicable | ×   |       | 12. Pregnant At Any Time Durin No Not Sure/Don't Know Yes 13. Disability (check all that app 13. Disability (check all that app 14. None Hearing Visual Speech Mobility Mental Developmentally Disabled Client declined to state                                                                                                    | ng Treatment * |  |
| 8. Primary Drug (Code) Select9. Primary Drug Name10. Days of Primary Drug Use Last 30 Days 1.11. Primary Drug Route of Administration Oral - Ingested by mouth Smoking Inhalation None or Not Applicable Injection                    | ×   |       | <ol> <li>Pregnant At Any Time Durin</li> <li>No</li> <li>Not Sure/Don't Know</li> <li>Yes</li> <li>13. Disability (check all that app</li> <li>13. Disability (check all that app</li> <li>Isability (check all that app</li> <li>Visual</li> <li>Speech</li> <li>Mobility</li> <li>Mental</li> <li>Developmentally Disabled</li> <li>Client declined to state</li> <li>Client unable to answer</li> </ol> | ng Treatment * |  |

- For administrative discharges, enter the date of the last face-to-face/telehealth services.
  - For Opioid Treatment Program (OTP) participants, enter date of the last oral medication the participant received.
  - The discharge date must be on or before the date that the discharge data is being entered into the database.
  - Discharge date must be later than the admission date.
- 2 "Discharge Process Date" is the date that the discharge data is being entered into the database.
- 5 ONLY use the option "Discharge." DO NOT use any other possible values. They will create errors.
- Choose "None" if a patient doesn't have any primary drug problem at discharge.
  - Refer to the "Primary Drug Code" in the Admission Form section for drug descriptions and extra data entry instructions.

## **YOUTH/DETOX DISCHARGE**

| 1.1. Discharge Date              |             | 1.2. Record to be Submitted        |                                                    |
|----------------------------------|-------------|------------------------------------|----------------------------------------------------|
| 1.3. Discharge Status            |             | Discharge     Discharge Delete     | <ul> <li>Discharge Update</li> <li>None</li> </ul> |
| Select                           |             | × ~                                |                                                    |
|                                  |             | Flag for Resubmission $\heartsuit$ |                                                    |
| 1.4. Level of Care Admitted      |             |                                    |                                                    |
| ASAM 0.5 (Youth and Young Adult  | s 12-20     | ✓ Yes                              | ○ No                                               |
| 1.7. Consent                     |             | 1.8. Disability (check all that    | apply):                                            |
| 1.7. Consent                     |             | 1.8. Disability (check all that    | apply):                                            |
| 🔿 No                             | ⊖ Yes       | None                               |                                                    |
|                                  |             | ☐ Visual                           |                                                    |
| 1.9. Pregnant At Any Time During | Treatment * | Hearing                            |                                                    |
| · · · ·                          |             |                                    |                                                    |
| ◯ No                             | ○ Yes       | Mental                             |                                                    |
| Not Sure/Don't Know              |             | Developmentally Disable            | ed                                                 |
|                                  |             | Client declined to state           |                                                    |
|                                  |             |                                    |                                                    |

- The discharge date may not exceed the last date of face-toface/telehealth service, and it cannot be after the discharge data is being entered into the database.
  - Discharge date must be later than the admission date.
- 2 ONLY use the option "Discharge." DO NOT use any other possible values. They will create errors.

# **YOUTH/DETOX DISCHARGE**

| Select                                                                          |                                                      | 13 Select                           |                                            |
|---------------------------------------------------------------------------------|------------------------------------------------------|-------------------------------------|--------------------------------------------|
|                                                                                 |                                                      |                                     |                                            |
| .2. Primary Drug Name                                                           | 2.3. Days of Primary Drug Use Last 30 [              | 2.6. Secondary Drug Name            | 2.7. Days of Secondary Drug Use Last 30 Da |
| 2.4. Primary Drug Route of Administra                                           | ation                                                | 2.8. Secondary Drug Route of Adm    | ninistration                               |
|                                                                                 |                                                      | 16                                  |                                            |
| Oral - Ingested by mouth                                                        |                                                      | Oral - Ingested by mouth            |                                            |
|                                                                                 |                                                      |                                     |                                            |
|                                                                                 |                                                      |                                     |                                            |
| None or Not Applicable                                                          |                                                      | None or Not Applicable              |                                            |
| ○ Other                                                                         |                                                      | ◯ Other                             |                                            |
|                                                                                 |                                                      |                                     |                                            |
| .9. Days of Alcohol Use Last 30 Days                                            |                                                      |                                     |                                            |
|                                                                                 |                                                      |                                     |                                            |
|                                                                                 |                                                      |                                     |                                            |
| 3.1. Employment Status                                                          |                                                      | 3.2. Enrolled in School             |                                            |
|                                                                                 |                                                      | 19                                  |                                            |
| C Employed Full Time (35 hrs or m                                               | ore)                                                 | ○ No                                | ○ Yes                                      |
| Employed Part Time (less than 3)                                                | 15 hrs)                                              | Client declined to state            | Client unable to answer                    |
| Unemployed - (Not seeking)                                                      |                                                      |                                     |                                            |
| Unemployed Looking For Work                                                     |                                                      |                                     |                                            |
|                                                                                 | (201                                                 |                                     |                                            |
| 3.3. Current Living Arrangements Q                                              |                                                      | 3.4. Zip Code At Current Residence  |                                            |
|                                                                                 |                                                      | 21                                  |                                            |
| ○ Homeless                                                                      | O Dependent Living                                   |                                     |                                            |
| Independent Living                                                              |                                                      |                                     |                                            |
|                                                                                 |                                                      |                                     |                                            |
| 3.5. Mental Illness                                                             |                                                      | 3.6. Number of Arrests Last 30 Days | 5                                          |
|                                                                                 | ○ Yee                                                |                                     |                                            |
| Not Sure/Don't Know                                                             | U Tes                                                |                                     |                                            |
|                                                                                 |                                                      |                                     |                                            |
| 7 Social Support: How many days ha                                              | ve you participated in any social support recovery   | activities                          |                                            |
|                                                                                 | etings, other self-help meetings, religious/faith re | covery or                           |                                            |
| n the past 30 days such as 12-step me                                           |                                                      | -                                   |                                            |
| n the past 30 days such as 12-step me<br>elf-help meetings, meetings of organiz | ations other than those listed above, interactions   | with family                         |                                            |

- 10
- Choose "None" if a patient doesn't have any primary drug problem at discharge.
- Refer to the "Primary Drug Code" in the Admission Form section for drug descriptions and extra data entry instructions.

# CALOMS ANNUAL UPDATE

- <u>**Required</u>** if a participant remains in treatment for one year or longer.</u>
- Can be completed as early as 60 days prior to admission anniversary date.
- MUST be completed no later than 12 months from participant's admission date (admission anniversary date, if longer than 2 years).

# **ANNUAL UPDATE**

| ,                                                                                      |                                    |                                                                   |
|----------------------------------------------------------------------------------------|------------------------------------|-------------------------------------------------------------------|
| 1.1. Associated Level of Care *<br>Select                                              |                                    | × 9 1.9. Disability (check all that apply):                       |
| 1.2. Annual Update Date                                                                |                                    | None Visual Hearing Speech                                        |
| 1.3. Current Last Name                                                                 | 1.4. Current First Name            | Mobility Mental Developmentally Disabled Client declined to state |
| 1.5. Social Security Number                                                            | 1.6. Zip Code At Current Residence | Client unable to answer                                           |
| 1.7. Consent                                                                           |                                    | Elector Decuberission                                             |
| ⊖ No                                                                                   | ⊖ Yes                              |                                                                   |
| 1.8. Record to be Submitted                                                            |                                    |                                                                   |
| Annual Update     Resubmission of Annual Update     Deletion of Annual Update     None |                                    |                                                                   |

- You <u>must</u> select the correct Admission Date and Level of Care to connect the Annual Update to the correct CalOMS.
- 2 Annual Update Date:
  - Can be as early as 60 days prior to the admission anniversary date.
  - Must be completed by the admission anniversary date.
- 8

ONLY use the option "Annual Update." DO NOT use any other possible values. They will create errors.

For all other questions in this section, please refer to the same questions available in the "Admission Form" section that begins on Page 32.

## ALCOHOL AND DRUG USE DATA

| 2.1. Primary Drug (Code)                         | 2.5. Secondary Drug (Code)                   |  |
|--------------------------------------------------|----------------------------------------------|--|
| Select                                           | Select                                       |  |
| 2.2. Primary Drug Name                           | 2.6. Secondary Drug Name                     |  |
|                                                  | 6                                            |  |
| 2.3. Primary Drug Route of Administration        | 2.7. Secondary Drug Route of Administration  |  |
| Select                                           | 7 Select                                     |  |
| 2.4. Days of Primary Drug Use Last 30 Days       | 2.8. Days of Secondary Drug Use Last 30 Days |  |
|                                                  | 8                                            |  |
|                                                  |                                              |  |
| 2.9. Days of Alcohol Use Last 30 Days            |                                              |  |
|                                                  |                                              |  |
| 2 10 Days of IV I ke (Needle I ke) I ast 30 Days |                                              |  |
| 2.10. Days of the ose (Needle Ose) Last 50 Days  |                                              |  |

- Refer to the "Primary Drug Code" in the Admission Form section for drug descriptions and extra data entry instructions.
- Choose "None" if a patient doesn't have any secondary drug problem at time of annual update.
  - Refer to the "Secondary Drug Code" in the Admission Form section for drug descriptions and extra data entry instructions.

## **EMPLOYMENT DATA**

| 3.1. Employment Status                      |                                              | 3.4. Enrolled in School                |                          |        |
|---------------------------------------------|----------------------------------------------|----------------------------------------|--------------------------|--------|
| Employed Full Time (35 hrs or mor           | e)                                           | ⊖ No                                   | ⊖ Yes                    |        |
| C Employed Part Time (less than 35          | hrs)                                         | Client declined to                     | state O Client unable to | answer |
| Unemployed Looking For Work                 |                                              |                                        |                          |        |
| Unemployed - (Not seeking)                  | ,<br>,                                       | 3.5. Enrolled in Job Tra               | ining                    |        |
| Not in the labor force (Not seeking         | )                                            | 5                                      |                          |        |
| 2. Work Past 30 Days                        |                                              | ○ No                                   | ⊖ Yes                    |        |
|                                             |                                              | <ul> <li>Client declined to</li> </ul> | state Client unable to   | answer |
|                                             |                                              |                                        |                          |        |
| 3.3. If the participant is not in the labor | force, which of the following describes this | participant? 3.6. Highest School Grac  | le Completed             |        |
|                                             |                                              | 6 Select                               |                          | × ~    |
| Homemaker                                   | Enrolled in school                           |                                        |                          |        |

For all questions in this section, please refer to the same questions available in the Admission Form section on Page 43/44.

#### **CRIMINAL JUSTICE DATA**

|          | <ul> <li></li> </ul>                    |  |
|----------|-----------------------------------------|--|
| 1        | 4.1. Number of Arrests Last 30 Days     |  |
| <u>+</u> |                                         |  |
| 2        | 4.2. Number of Jail Days Last 30 Days   |  |
| 5        | 4.2 Number of Prices Dave Lest 20 Dave  |  |
| 3        | 4.3. Number of Prison Days Last 30 Days |  |
|          |                                         |  |

For all questions in this section, please refer to the same questions available in the Admission Form section on Page 45.

# **MEDICAL/PHYSICAL HEALTH DATA**

| 5.1. Number of Emergency Room Visits Last 30 Days | 5.4. Pregnant At Any Time During Treatment *                          |                             |
|---------------------------------------------------|-----------------------------------------------------------------------|-----------------------------|
| 5.2. Days of Hospital Overnight Stay Last 30 Days | <ul> <li>No</li> <li>Not Sure/Don't Know</li> <li>Yes</li> </ul>      |                             |
| 5.3. Days with Medical Problems Last 30 Days      | 5.5. HIV Tested O No O Client declined to state                       | Yes Client unable to answer |
| 6                                                 | 5.6. HIV Test Results           No           Client declined to state | Yes Client unable to answer |

For all questions in this section, please refer to the same questions available in the Admission Form section on Page 47/48.

### **MENTAL ILLNESS**

|   | ×                             |                           |   |                                                                 | L |
|---|-------------------------------|---------------------------|---|-----------------------------------------------------------------|---|
| 1 | 6.1. Mental Illness           |                           | 3 | 6.3. Number of Emergency Room Visits Last 30 Days/Mental Health |   |
| - | ○ No                          |                           |   |                                                                 |   |
|   | Not Sure/Don't Know           |                           | 4 | 6.4. Days of Psychiatric Facility Use Last 30 Days              |   |
| 2 | 6.2. Mental Health Medication |                           |   |                                                                 |   |
|   | ○ No                          | ⊖ Yes                     |   |                                                                 |   |
|   | Client declined to state      | ○ Client unable to answer |   |                                                                 |   |

For all questions in this section, please refer to the same questions available in the Admission Form section on Page 48.

#### ✓ Social Support

10

| Living Arrangements                 |                                                             |                                                                                                    |
|-------------------------------------|-------------------------------------------------------------|----------------------------------------------------------------------------------------------------|
| 7.2. Current Living Arrangements    |                                                             | 7.6. Has the client been linked to a stable/permanent housing during treatment?                        |
| Select                              |                                                             | × O Select                                                                                             |
| 72 le this participant homoloss?    |                                                             | 7.6a. If yes, what is the permanent housing arrangement?                                               |
| 7.5. Is this participant nomeless:  |                                                             |                                                                                                    |
| ○ Yes                               |                                                             | Rental by client, no ongoing housing subsidy                                                           |
| 0.5                                 | $\bigcirc$                                                  | Rental by client, with ongoing housing subsidy                                                         |
|                                     |                                                             | Staying or living with family, permanent tenure                                                        |
| 7.4. Current homeless living arrang | rement?                                                     | Staying or living with friends, permanent tenure                                                       |
| Select                              |                                                             | ○ Other: specify                                                                                       |
|                                     |                                                             | 7.6b Specify 'Other' Permanent Housing                                                                 |
| 7.5. Specify Other Homeless Living  | g Arrangement                                               |                                                                                                    |
|                                     |                                                             |                                                                                                    |
|                                     |                                                             | 9 7.6C. What is the zip code of the permanent housing                                                  |
|                                     |                                                             |                                                                                                    |
|                                     |                                                             | 10 <sup>7.6d.</sup> If no, explain                                                                     |
|                                     |                                                             |                                                                                                    |
| Children                            |                                                             |                                                                                                    |
| 7.7. Days with Family Conflict Last | 30 Days                                                     | 7.10. How many children do you have aged 17 or less (birth or adopted) - whether they live with        |
|                                     |                                                             | you or not?                                                                                            |
| 7.8. Days Living with Someone Wh    | o Uses Alcohol or Drugs Last 30 days                        | 7.11. How many children are living with someone else because of a child protection court order?        |
|                                     |                                                             | 15                                                                                                    |
| 7.9. How many children do you hav   | ve aged 5 or less (birth or adopted) - whether they live wi | ith you 7.12 If you have children living with someone also because of a child protection order for how |
| 10                                  |                                                             | 7.12. If you have children have your parental rights been terminated?                                  |
| or not?                             |                                                             | a many of these children have your barental rights been terminated:                                    |

Explain why patient was not linked to stable/permanent housing.

#### Appendix A: General Resources

1. CalOMS Resource Page

http://publichealth.lacounty.gov/sapc/providers/CalOMS-resources.htm

2. Data Collection User Guide: LACPRS/CalOMS Tx (Version 1.0, Nov. 2017)

http://publichealth.lacounty.gov/sapc/docs/providers/caloms/DataCollecti onUserGuideLACPRSCal-OMSTx.pdf

3. DHCS CalOMS Tx Data Collection Guide (Version 2.1, Jan. 2014)

https://www.dhcs.ca.gov/provgovpart/Documents/CalOMS\_Tx\_Data\_Colle ction\_Guide\_JAN%202014.pdf

4. Case Management References

http://publichealth.lacounty.gov/sapc/NetworkProviders/pm/020818/Case ManagementReferences020818.pdf

5. SAPC Provider Manual 8.0

http://publichealth.lacounty.gov/sapc/NetworkProviders/Privacy/SAPC-Provider-Manual-8.0.pdf

#### Appendix B: Medi-Cal Resources

- 1. For patients: <u>https://www.mybenefitscalwin.org/#/home</u>
- 2. Check eligibility: <u>https://dpss.lacounty.gov/en/health.html</u>
- 3. Apply online: <u>https://benefitscal.com/</u>
- 4. DHCS Checklist: <u>https://www.dhcs.ca.gov/services/medi-</u> cal/Pages/DoYouQualifyForMedi-Cal.aspx

HEALTH OUTCOME AND DATA ANALYTICS DIVISION SUBSTANCE USE DISORDER TREATMENT SERVICES BUREAU CalOMS/LACPRS Data Collection Quick User Guide (Version 2) Last Updated: April 2024

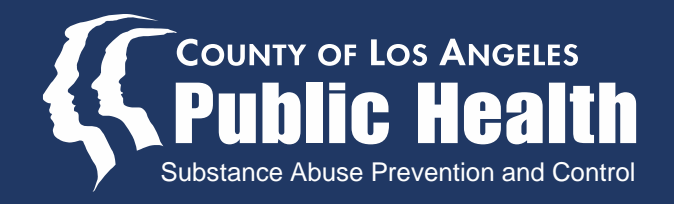